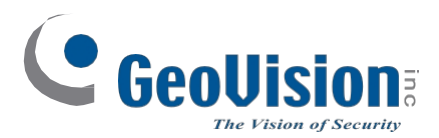

# Stručný návod k použití KAMERY GV-IP

C GeoUis

( Centi

0

• GV-ABL / TBL Series

- GV-ADR / TDR Series
- GV-AVD / TVD Series
- GV-BLFC5800
- Řada GV-EBD
- GV-EBFC5800
- GV-FER5702
- GV-PTZ5810-IR Řada GV-TFD GV-TMS8800

Před pokusem o připojení nebo provoz tohoto výrobku, pečlivě si přečtěte tento návod a uschovejte jej pro budoucí použití.

UBN-QG-ZG

# 

#### © 2024 GeoVision, Inc. Všechna práva vyhrazena.

Podle zákonů o autorských právech nesmí být tato příručka kopírována jako celek ani po částech bez písemného souhlasu společnosti GeoVision.

Vynaložili jsme veškeré úsilí, abychom zajistili, že informace v této příručce jsou přesné. Společnost GeoVision, Inc. neposkytuje žádnou výslovnou ani předpokládanou záruku a nenese žádnou odpovědnost za chyby nebo opomenutí. Nepřebíráme žádnou odpovědnost za náhodné nebo následné škody vzniklé v důsledku používání informací nebo výrobků obsažených v této příručce. Funkce a specifikace se mohou změnit bez předchozího upozornění.

GeoVision, Inc. 9F, No. 246, Sec. 1, Neihu Rd., Neihu District, Taipei, Taiwan Tel: +886-2-8797-8377 Fax: +886-2-8797-8335 http://www.geovision.com.tw

Ochranné známky použité v této příručce: *GeoVision*, logo *GeoVision* a produkty řady GV jsou ochranné známky společnosti GeoVision, Inc. *Windows* je registrovaná ochranná známka společnosti Microsoft Corporation.

červenec 2024

Naskenujte následující QR kódy pro získání informací o záruce na produkt a pravidlech technické podpory:

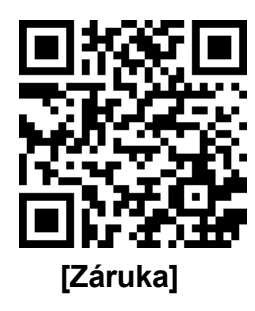

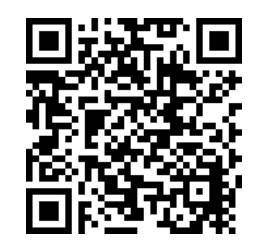

[Zásady technické podpory]

| Poznámka pro připojení ke GV-VMS / DVR / NVR                                               |     |
|--------------------------------------------------------------------------------------------|-----|
| Poznámka k instalaci venkovní kamery                                                       |     |
| Poznámka k napájení fotoaparátu                                                            | iii |
| Poznámka k detekci obličeje                                                                | iv  |
| Poznámka pro počítání lidí                                                                 | v   |
| 1 Řada GV-EBD / GV-EBEC / EBDP                                                             | 1   |
| 1.1 Balicí seznam                                                                          | 2   |
| 1.2 Přehled                                                                                | 3   |
| 1.2.1 GV-EBD2702 / 2704 / 2705 / 4700 / 4701 / 4704 / 8700 / 8800 a GV-EBFC5800            |     |
| 1.2.2 GV-EBD4711 / 4712 / 4813 / 8711 / 8813. GV-EBDP5800 / 8800                           | 4   |
| 1.3 Instalace                                                                              | 5   |
| 1.3.1 GV-FBD2702 / 2704 / 2705 / 4700 / 4701 / 4704 / 8700 / 8800 a GV-FBFC5800 Instalace  | 5   |
| 1.3.2 GV-EBD4711 / 4712 / 4813 / 8711 / 8813. GV-EBDP5800 / 8800 Instalace                 |     |
| 2. Řada GV-ABL / BLFC / TBL / TBLP                                                         |     |
| 2 1 Balicí seznam                                                                          | 12  |
| 22 Přehled                                                                                 | 13  |
| 2.2.1 GV-ABL2701 / 2703 / 4701 / 4703 & TBL2703 / 2705 / 2706 / 2718 / 4703 / 4705 / 8804. |     |
| TBLP5800 / 8800                                                                            | 13  |
| 2.2.2 GV-ABL2702 / 4711 / 4712 / 8712, TBL4700 / 4710 / 4711 / 4807 / 4810 / 8710 / 8810 a | _   |
| BLFC5800                                                                                   | 16  |
| 2.3 Instalace                                                                              | 17  |
| 3. Řada GV-ADR / TDR                                                                       | 21  |
| 3.1 Balicí seznam                                                                          | 22  |
| 3.2 Přehled                                                                                | 23  |
| 3.3 Instalace                                                                              | 24  |
| 4. Řada GV-AVD / TVD                                                                       | 27  |
| 4.1 Balicí seznam                                                                          |     |
| 4.1.1 GV-TVD4711 / TVD4811                                                                 |     |
| 4.1.2 Řada GV-AVD / TVD                                                                    | 29  |
| 4.2 Přehled                                                                                |     |
| 4.2.1 GV-AVD2700 / 4710 / 8710, GV-TVD4700 / 4710 / 4810 / 8710 / 8810                     |     |
| 4.2.2 GV-TVD4711 / TVD4811                                                                 | 31  |
| 4.2.3 GV-TVD2712                                                                           | 32  |
| 4.3 Instalace                                                                              | 33  |
| 4.3.1 GV-AVD2700 / 4710 / 8710, GV-TVD4700 / 4710 / 4810 / 8710 / 8810                     |     |
| 4.3.2 GV-TVD4711 / TVD4811                                                                 | 35  |
| 5. Řada GV-TFD                                                                             | 37  |

# Obsah

| 5.  | 1   | Balicí seznam                          | 37 |
|-----|-----|----------------------------------------|----|
|     | 5.  | 1.1 GV-TFD4700 / 4800                  | 37 |
| 5.  | 2   | Přehled                                | 38 |
|     | 5.2 | 2.1 GV-TFD4700 / 4800                  | 38 |
| 5.  | 3   | Instalace                              | 39 |
|     | 5.3 | 3.1 GV-TFD4700 / 4800                  | 39 |
| 6.  | G١  | /-FER5702                              | 40 |
| 6.  | 1   | Balicí seznam                          | 40 |
|     | 6.  | 1.1 GV-FER5702                         | 40 |
| 6.  | 2   | Přehled                                | 41 |
|     | 6.2 | 2.1 GV-FER5702                         | 41 |
| 6.  | 3   | Instalace                              | 42 |
| 7.  | G\  | /-PTZ5810-IR                           | 44 |
| 7.  | 1   | Balicí seznam                          | 44 |
|     | 7.  | 1.1 GV-PTZ5810-IR                      | 44 |
| 7.  | 2   | Přehled                                | 45 |
|     | 7.2 | 2.1 GV-PTZ5810-IR                      | 45 |
| 7.  | 3   | Instalace                              | 46 |
| 8.  | G١  | /-TMS8800                              | 48 |
| 8.  | 1   | Balicí seznam                          | 48 |
|     | 8.  | 1.1 GV-TMS8800                         | 48 |
| 8.  | 2   | Přehled                                | 49 |
|     | 8.2 | 2.1 GV-TMS8800                         | 49 |
| 8.  | 3   | Instalace                              | 50 |
| 8.  | 4   | VoliteIná instalace                    | 52 |
| 9.  | Př  | ístup ke kameře                        | 53 |
| 9.  | 1   | Systémové požadavky                    | 53 |
| 9.  | 2   | Vyhledání dynamické IP adresy          | 54 |
| 9.  | 3   | Konfigurace IP adresy                  | 55 |
| 10. | V   | Vebové rozhraní                        | 56 |
| 11. | A   | ktualizace firmwaru systému            | 61 |
| 12. | C   | )bnovení výchozího továrního nastavení | 62 |
| 13. | P   | řipojení k UA-SNVR / HD DVR / GV-RNVR  | 63 |

# Poznámka pro připojení ke GV-VMS / DVR / NVR

Kamera GV-IPCAM je navržena tak, aby spolupracovala se systémem správy videa GV-VMS / DVR / NVR a nahrávala na něj.

- Po připojení kamery k systému GV-VMS / DVR / NVR bude rozlišení nastavené v systému GV-VMS / DVR / NVR přepsáno rozlišením nastaveným ve webovém rozhraní kamery. Nastavení rozlišení můžete změnit pouze prostřednictvím webového rozhraní, když je připojení k systému GV-VMS / DVR / NVR přerušeno.
- Přihlašovací heslo kamery nesmí při připojování ke GV-VMS obsahovat znak "&" ani žádný bílý znak.
- Funkce videoanalýzy v části Inteligentní (viz 3.6 Inteligentní v uživatelské příručce) nelze integrovat s GV-VMS / DVR / NVR.

# Poznámka k instalaci venkovní kamery

Při instalaci venkovní kamery dbejte na to, aby:

1. Kamera je umístěna nad rozvodnou skříní, aby se do ní podél kabelů nedostala voda.

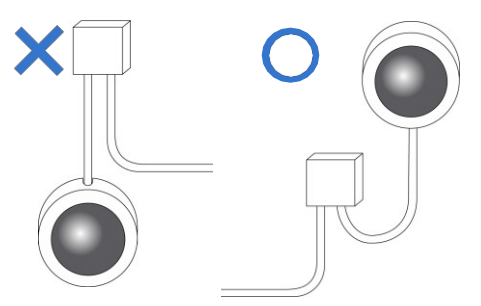

2. Veškeré kabely PoE, napájení, audio a I/O jsou vodotěsné pomocí vodotěsné silikonové gumy nebo podobně.

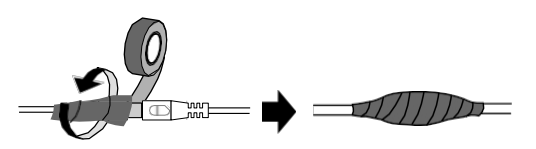

3. Po otevření krytu fotoaparátu jsou šrouby dotaženy a kryt je na svém místě.

# Poznámka k napájení fotoaparátu

Kamera je napájena pomocí PoE. Pokud chcete kameru napájet pomocí napájecího konektoru, je zapotřebí volitelný napájecí adaptér.

# Poznámka k detekci obličeje

Chcete-li používat vestavěnou funkci detekce obličeje (viz 3.6.1.7 Detekce obličeje v uživatelské příručce), kterou podporují pouze některé modely, doporučujeme nainstalovat fotoaparát podle níže uvedených kritérií.

#### Podmínka dohledu

 Kamera musí být instalována na místě s rovnoměrným a dostatečným osvětlením, kde jsou snímané obličeje plně osvětleny.

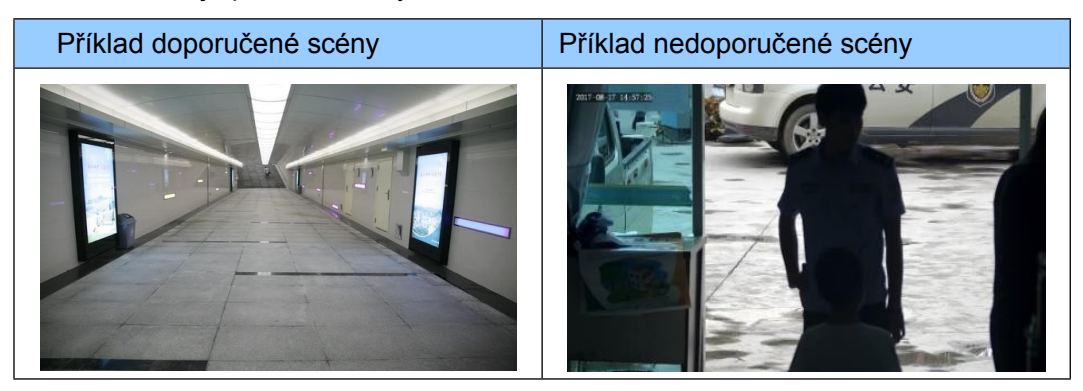

#### Poloha kamery

- Kamera musí být namontována v doporučené výšce 2,5 ~ 3 m (8,2 ~ 9,84 ft).
- Kamera musí být namontována s doporučeným úhlem zahloubení přibližně 10°.
- Kamera musí být umístěna tak, aby detekované obličeje byly přímo zarovnány s objektivem kamery, přičemž horizontální odchylka nesmí být větší než 30°, vertikální odchylka nesmí být větší než 15° a velikost obličeje musí být alespoň 120 pixelů.

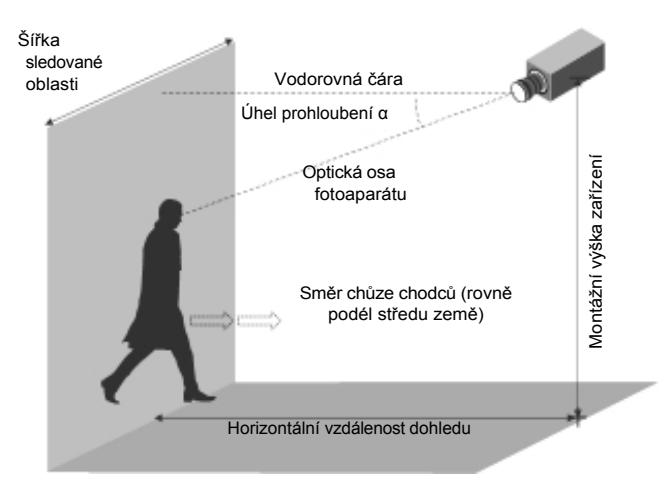

# Poznámka pro počítání lidí

Chcete-li používat vestavěnou funkci počítání osob ve fotoaparátu (viz 3.6.1.8 Počítání osob v uživatelské příručce), kterou podporují pouze některé modely, doporučujeme nainstalovat fotoaparát podle níže uvedených kritérií:

#### Podmínka dohledu

- Kamera musí být instalována na místě s rovnoměrným a dostatečným osvětlením, kde jsou počítané osoby plně osvětleny.
- Kamera se instaluje u vchodu nebo východu s ideální šířkou 1 ~ 4 m (3,28 ~ 13,12 ft), kde se počítané osoby pohybují směrem k objektivu kamery v jednom zástupu.

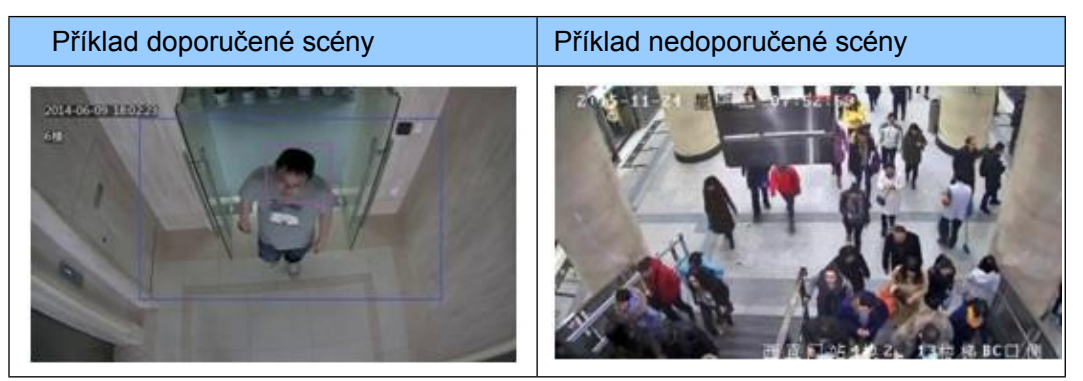

#### Poloha kamery

- Kamera musí být namontována v doporučené výšce 3 ~ 5 m (9,84 ~ 16,4 ft).
- Kamera musí být namontována s doporučeným úhlem zahloubení 70° ~ 80°.
- Kamera musí být umístěna tak, aby počítaná osoba (osoby) stála (stály) čelem k objektivu kamery a byla (byly) zobrazena (zobrazeny) na snímku o velikosti ramene 120 ~ 160 pixelů.

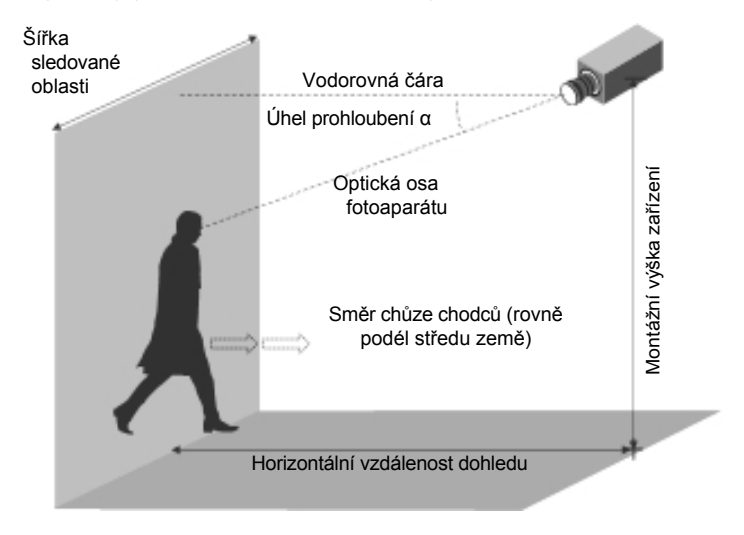

# 1. Řada GV-EBD / GV-EBFC / EBDP

| Typ fotoaparátu    | Model č.           |
|--------------------|--------------------|
|                    | GV-EBD2702 (IP67)  |
|                    | GV-EBD2704 (IP67)  |
|                    | GV-EBD2705 (IP67)  |
|                    | GV-EBD4700 (IP67)  |
|                    | GV-EBD4701 (IP67)  |
|                    | GV-EBD4704 (IP67)  |
|                    | GV-EBD4711 (IP67)  |
| Oční koule IP Dome | GV-EBD4712 (IP67)  |
|                    | GV-EBD4813 (IP67)  |
|                    | GV-EBD8700 (IP67)  |
|                    | GV-EBD8711 (IP67)  |
|                    | GV-EBD8800 (IP67)  |
|                    | GV-EBD8813 (IP67)  |
|                    | GV-EBDP5800 (IP67) |
|                    | GV-EBDP8800 (IP67) |
|                    | GV-EBFC5800 (IP67) |

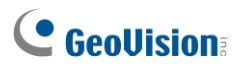

# 1.1 Balicí seznam

Balicí seznam se liší v závislosti na modelu. **Podrobnosti o produktu naleznete v** datovém listu.

- · Oční kopule
- · Sada šroubů

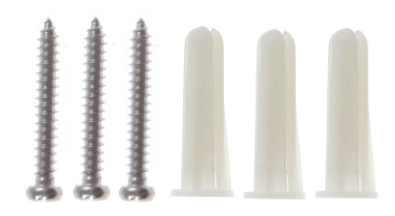

Vrtací šablona Paster

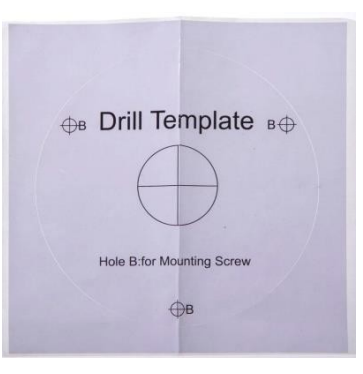

Vodotěsná gumová sada

.

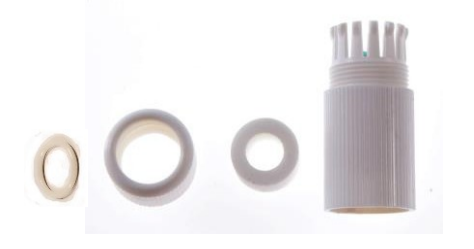

- . Stáhnout průvodce
- . Torx klíč (není k displeziprio všechny modely)

# 1.2 Přehled

# 1.2.1 GV-EBD2702 / 2704 / 2705 / 4700 / 4701 / 4704 / 8700 / 8800 a GV-EBFC5800

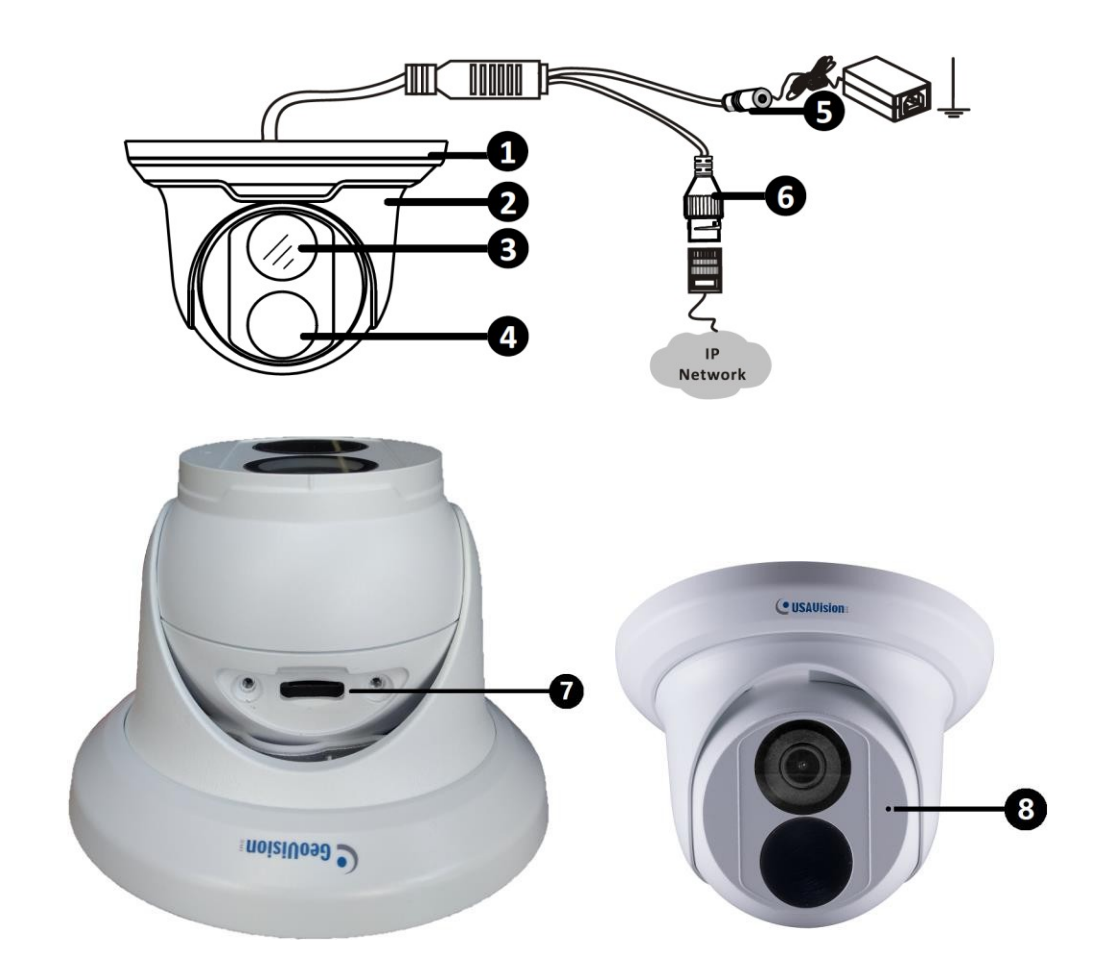

| Ne. | Popis                                                                         |
|-----|-------------------------------------------------------------------------------|
| 1   | Spodní kroužek                                                                |
| 2   | Bydlení                                                                       |
| 3   | Objektiv                                                                      |
| 4   | Infračervený indikátor / teplé LED diody (pouze GV-<br>EBFC5800)              |
| 5   | Napájecí konektor (DC 12 V)                                                   |
| 6   | Konektor Ethernet / PoE                                                       |
| 7   | Slot pro kartu Micro SD (pouze GV-EBD2704 / 4701 / 4704 / 8800 a GV-EBFC5800) |
| 8   | Mikrofon (pouze GV-EBD2704 / 4701 / 4704 / 8800 a<br>GV-EBFC5800)             |

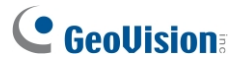

1.2.2 GV-EBD4711 / 4712 / 4813 / 8711 / 8813, GV-EBDP5800 / 8800

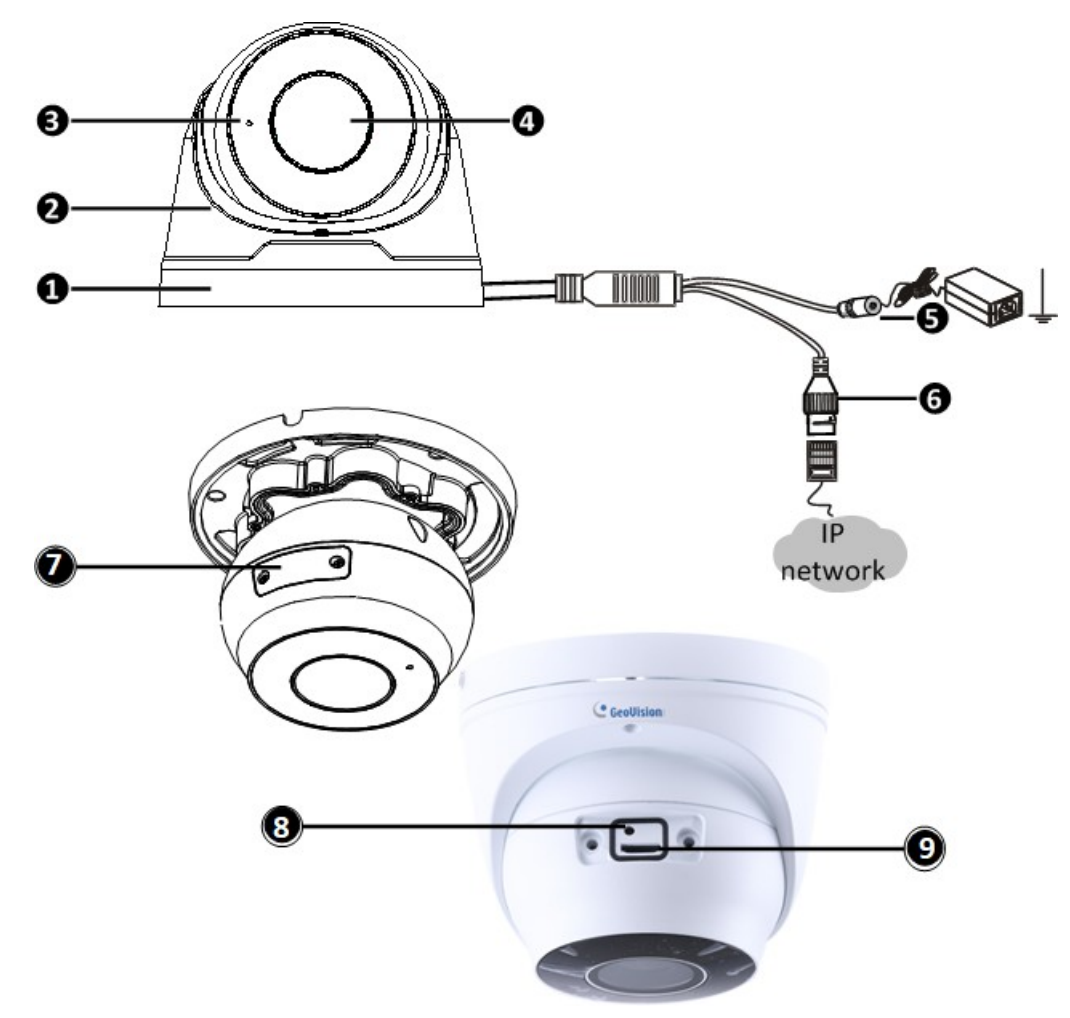

| Ne. | Popis                                                  |
|-----|--------------------------------------------------------|
| 1   | Spodní kroužek                                         |
| 2   | Bydlení                                                |
| 3   | Mikrofon                                               |
| 4   | Objektiv                                               |
| 5   | Napájecí konektor (DC 12 V)                            |
| 6   | Konektor Ethernet / PoE                                |
| 7   | Slot na kartu Micro SD a přihrádka na výchozí tlačítko |
| 8   | Výchozí tlačítko                                       |
| 9   | Slot pro kartu Micro SD                                |

**Poznámka:** Pokud výchozí tlačítko nereaguje po stisknutí po dobu 15 sekund, restartujte fotoaparát a zkuste to znovu do 10 minut od restartu.

# 1.3 Instalace

Oční kopule Target Eyeball Dome je určena pro venkovní použití. Ve standardním balení můžete kameru nainstalovat na strop. Nebo si můžete dokoupit volitelné montážní příslušenství a namontovat kopuli na zeď.

Níže jsou uvedeny pokyny pro **montáž na strop.** Existují dva druhy stropní montáže: **Skrytá instalace** a **otevřená instalace**. Při skryté instalaci jsou kabely ukryty ve stropě. Při otevřené instalaci jsou kabely vyvedeny z otevřené štěrbiny na spodním kroužku.

### 1.3.1 GV-EBD2702 / 2704 / 2705 / 4700 / 4701 / 4704 / 8700 / Instalace zařízení 8800 a GV-EBFC5800

#### Pro skrytou instalaci

 Přilepte na strop nástavec s vrtací šablonou a vyvrtejte tři otvory podle vrtací šablony.

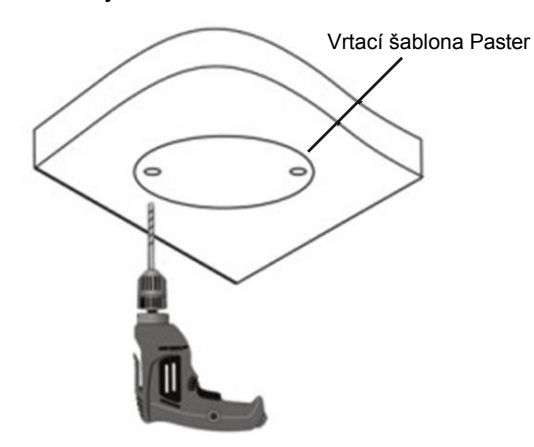

2. Vložte šroubové kotvy.

Wwrtani otvoru pro wwedeni kahelů ze stropu

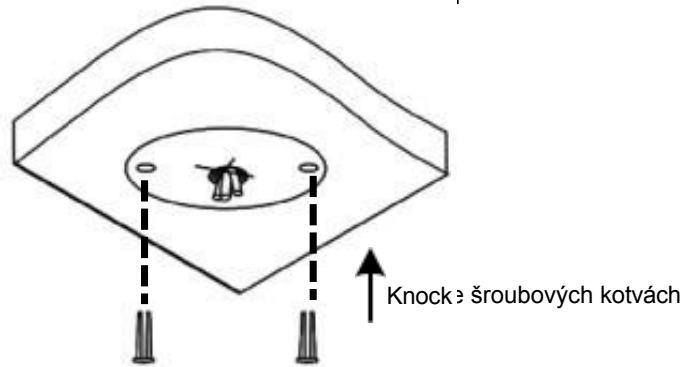

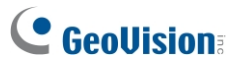

3. Otáčením proti směru hodinových ručiček sejměte spodní kroužek.

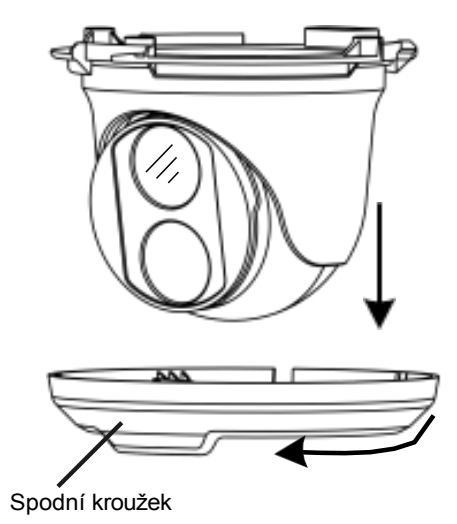

4. Připojte kabely a zajistěte fotoaparát.

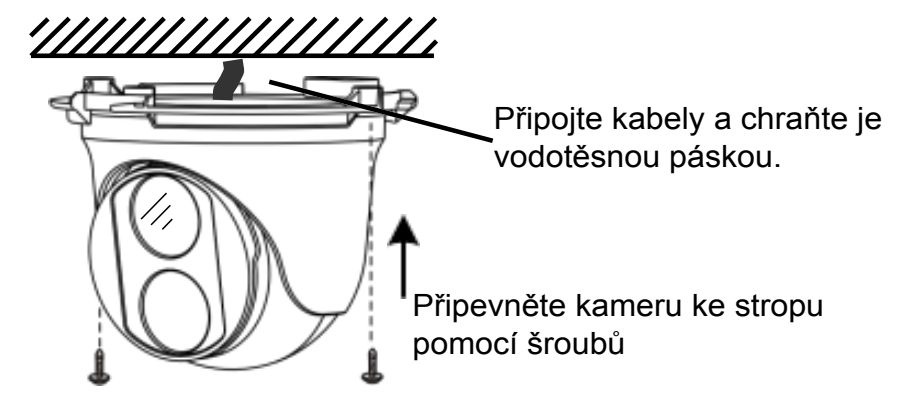

5. Nastavte směr sledování.

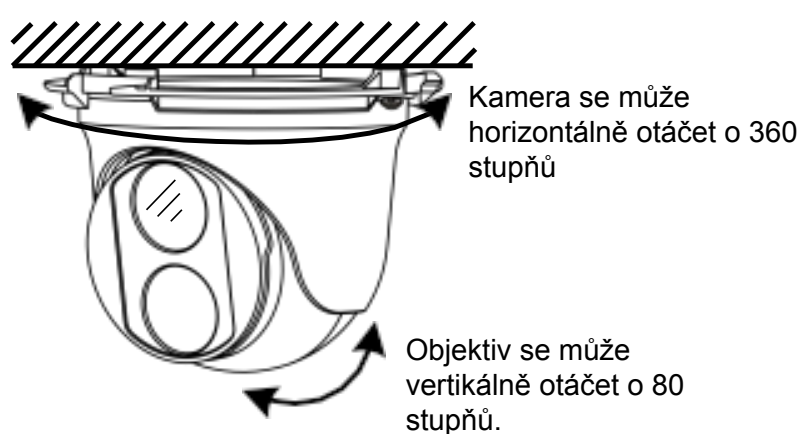

6. Namontujte spodní kroužek.

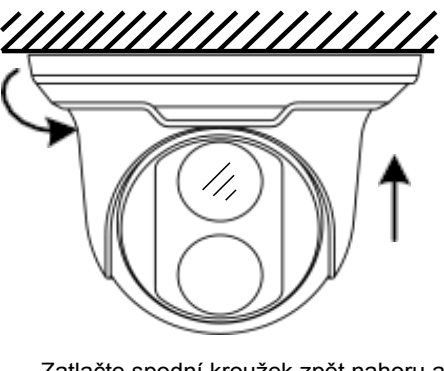

Zatlačte spodní kroužek zpět nahoru a otočením ve směru hodinových ručiček jej zajistěte do správné polohy.

#### Pro otevřenou instalaci

Před přišroubováním kamery ke stropu vyveďte kabely z otevřené štěrbiny na spodním kroužku, jak je uvedeno v kroku 4 části Skrytá instalace.

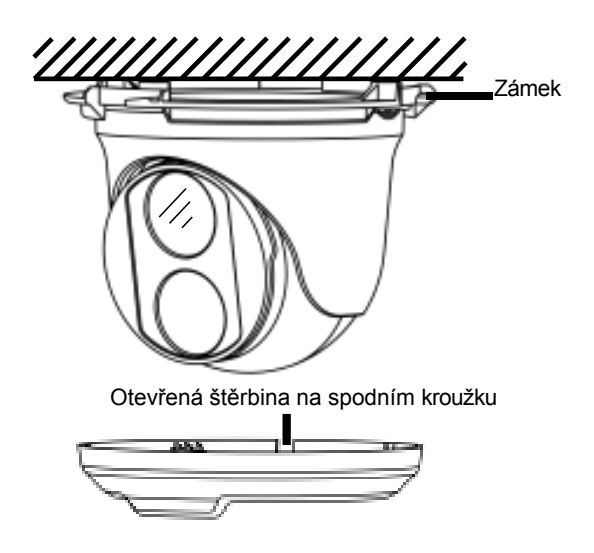

**Poznámka:** Chcete-li nastavit směr sledování v *kroku 5*, povolte šroub označený v poloze Lock, jak je znázorněno na obrázku výše. Po dokončení nastavení jej utáhněte.

# **GeoVision**:

# 1.3.2 GV-EBD4711 / 4712 / 4813 / 8711 / 8813, GV-EBDP5800 / 8800 Instalace

#### Pro skrytou instalaci

1. Přilepte na strop nástavec s vrtací šablonou a vyvrtejte tři otvory podle vrtací šablony.

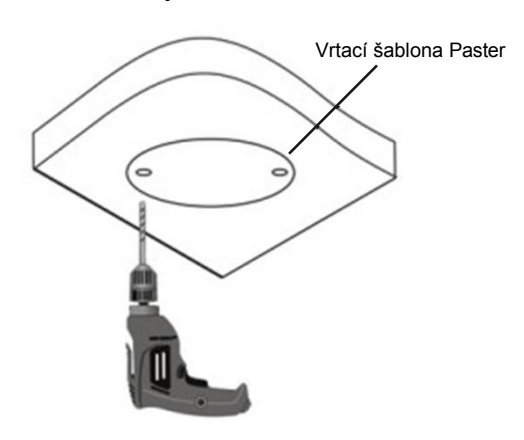

2. Vložte šroubové kotvy.

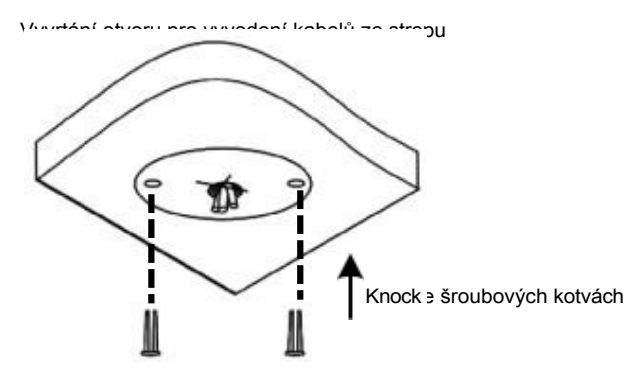

3. Uvolněte upevňovací šroub a otočením do polohy podle obrázku sejměte kryt.

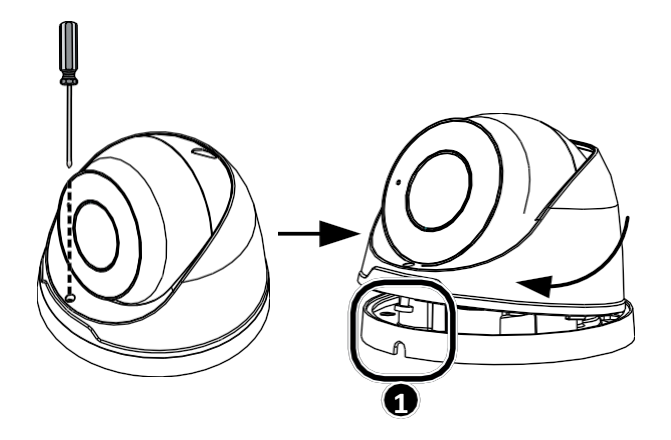

4. Připevněte spodní kroužek ke stropu pomocí 3 dodaných šroubů a připojte kabel.

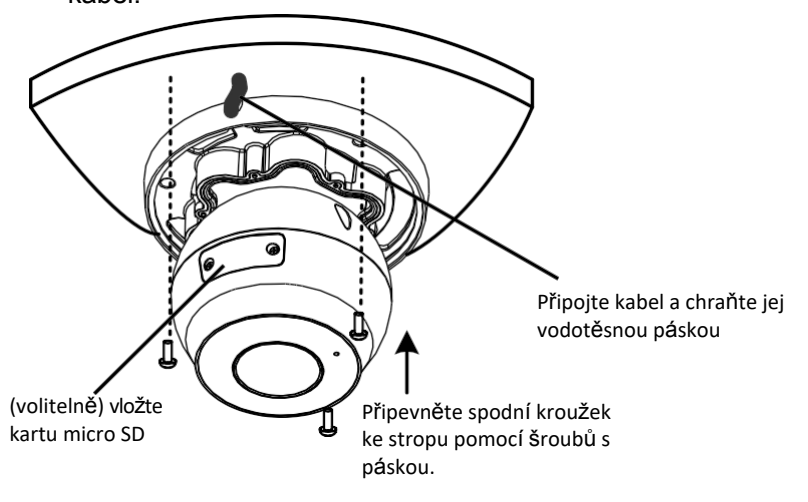

 Namontujte kryt tak, že jej nastavíte do polohy podle obrázku a stisknete a otočíte kamkoli, jen ne do polohy ①.

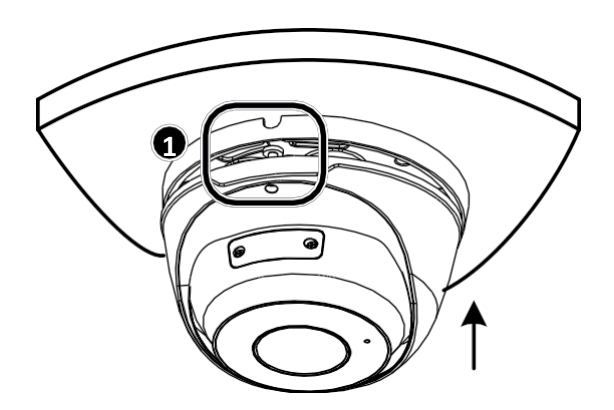

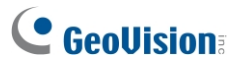

6. Nastavte směr sledování. Poté šroub utáhněte.

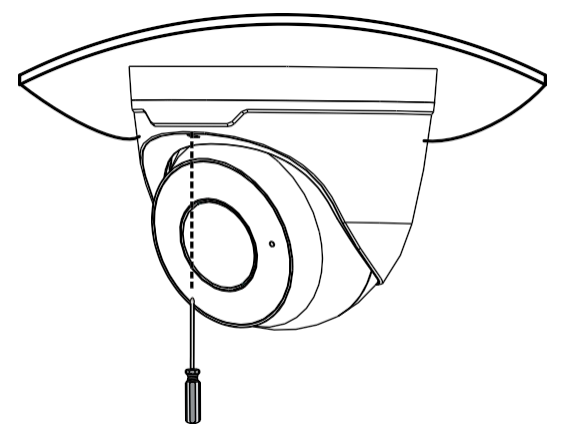

#### Pro otevřenou instalaci

Před přišroubováním kamery ke stropu vyveďte kabely z otevřené štěrbiny na spodním kroužku, jak je uvedeno v kroku 5 Skryté instalace.

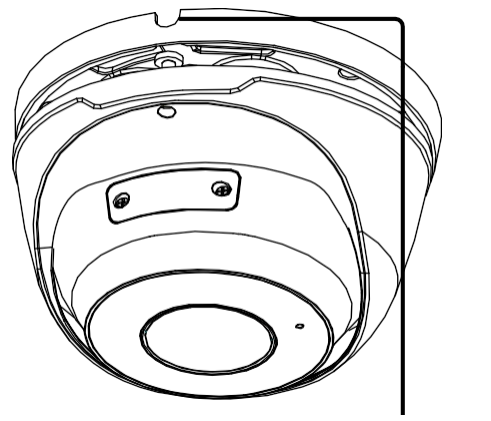

Otevřená štěrbina na spodním kroužku

**Poznámka:** Volitelně si můžete zakoupit držák GV-Mount211 nebo GV-Mount212 pro montáž na stěnu. Podrobnosti naleznete v *uživatelské příručce*.

# 2. Řada GV-ABL / BLFC / TBL / TBLP

| Typ fotoaparátu  | Model č.                  |
|------------------|---------------------------|
|                  | Řada GV-ABL2701 (IP66)    |
|                  | GV-ABL2702 (IP67 + IK10)  |
|                  | Řada GV-ABL2703 (IP67)    |
|                  | Řada GV-ABL4701 (IP66)    |
|                  | GV-ABL4703 (IP67)         |
|                  | GV-ABL4711 (IP67 + IK10)  |
|                  | GV-ABL4712 (IP67)         |
|                  | GV-ABL8712 (IP67 + IK10)  |
|                  | Řada GV-TBL2703 (IP67)    |
|                  | GV-TBL2705 (IP67)         |
|                  | Řada GV-TBL2706 (IP67)    |
| IP kamera Bullet | GV-TBL2718 (IP67)         |
|                  | GV-TBL4700 (IP67 + IK10)  |
|                  | GV-TBL4703 (IP67)         |
|                  | GV-TBL4705 (IP67)         |
|                  | GV-TBL4710 (IP67 + IK10)  |
|                  | GV-TBL4711 (IP67 + IK10)  |
|                  | GV-TBL4810 (IP67 + IK10)  |
|                  | GV-TBL8710 (IP67 + IK10)  |
|                  | GV-TBL8804 (IP67 + IK10)  |
|                  | GV-TBL8810 (IP67 + IK10)  |
|                  | GV-TBLP5800 (IP67)        |
|                  | GV-TBLP8800 (IP67)        |
|                  | GV-BLFC5800 (IP67 + IK10) |

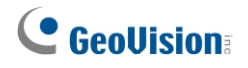

## 2.1 Balicí seznam

Balicí seznam se liší v závislosti na modelu. **Podrobnosti o produktu naleznete v** datovém listu.

· IP kamera Bullet

Vodotěsná gumová sada

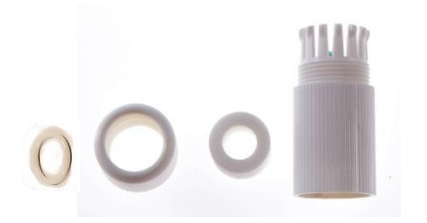

• Sada šroubů

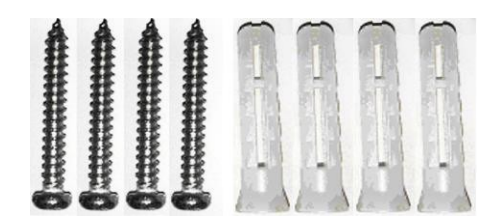

• Stáhnout průvodce

Vrtací šablona Paster

•

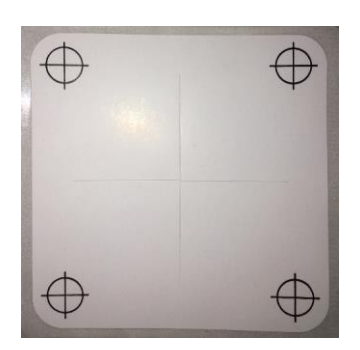

Klíč Torx (není k dispozici pro všechny modely)

# 2.2 Přehled

# 2.2.1 GV-ABL2701 / 2703 / 4701 / 4703 & TBL2703 / 2705 / 2706 / 2718 / 4703 / 4705 / 8804, TBLP5800 / 8800

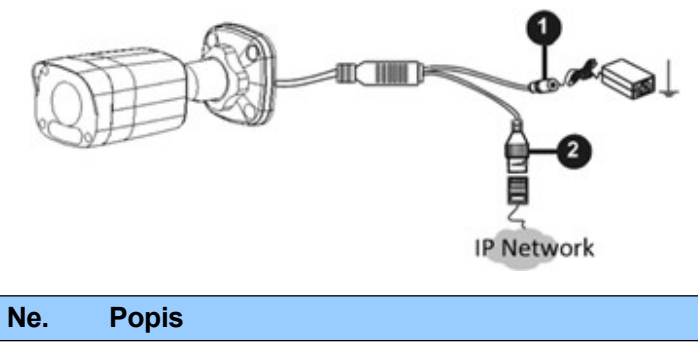

| 1 | Napájecí konektor (DC 12 V) |
|---|-----------------------------|
| 2 | Konektor Ethernet / PoE     |

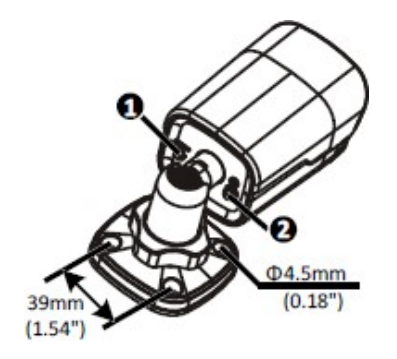

| Ne.                                                                     | Popis                   | Ne. | Popis                         |
|-------------------------------------------------------------------------|-------------------------|-----|-------------------------------|
| 1                                                                       | Tlačítko Načíst výchozí | 2   | Uzemňovací šroub (GV-TBL8804) |
| Poznámka: Tlačítko Load Default je určeno pouze pro GV-ABL2703 / 4703 a |                         |     |                               |

GV-TBL2703 / 4703 / 8804.

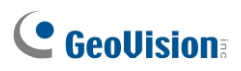

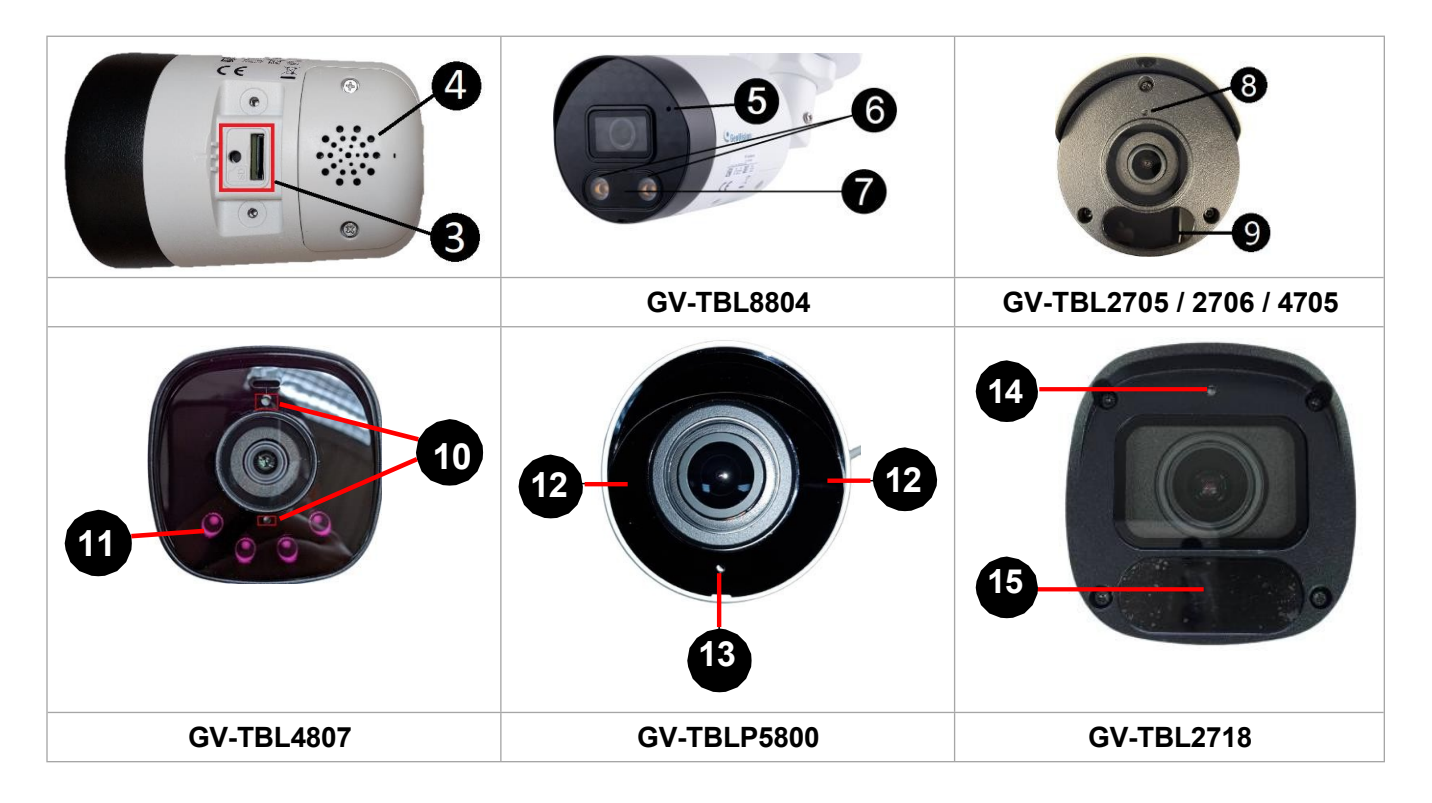

| Ne. | Popis                                                     | Ne. | Popis                                                                      |
|-----|-----------------------------------------------------------|-----|----------------------------------------------------------------------------|
| 3   | Výchozí tlačítko / slot pro kartu SD                      | 10  | Vestavěný mikrofon x 2 (GV-TBL4807)                                        |
| 4   | Vestavěný reproduktor (GV-TBL8804)                        | 11  | IR LED x 4 (GV-TBL4807)                                                    |
| 5   | Vestavěný mikrofon (GV-TBL8804)                           | 12  | IR LED x 2 (GV-TBLP5800 / 8800)<br>Vestavěný mikrofon (GV-TBLP5800 / 8800) |
| 6   | Teplá LED x 2 (GV-TBL8804)                                | 13  | Vestavěný mikrofon (GV-TBLP5800 / 8800)                                    |
| 7   | IR LED (GV-TBL8804)                                       | 14  | Vestavěný mikrofon (GV-TBL2718)                                            |
| 8   | Vestavěný mikrofon (GV-TBL2705 / 2706 / 4705)             | 15  | IR LED x 3 (GV-TBL2718)                                                    |
| 9   | IR LED x 2 (GV-TBL2705 / 4705) IR<br>LED x 1 (GV-TBL2706) |     |                                                                            |

#### Poznámka:

- 1. Tlačítko Výchozí je k dispozici pouze u následujících modelů: GV-ABL2703 / 4703, GV-TBL2703 series / 2718 / 4703 / 4807 / 8804 a GV-TBLP5800 / 8800.
- Pokud výchozí tlačítko nereaguje po 15 sekundách stisknutí, restartujte fotoaparát a zkuste to znovu do 10 minut od restartu.
- Z bezpečnostních důvodů se doporučuje připojit k uzemňovacímu šroubu uzemňovací vodič a uzemňovací šroub v žádném případě neuvolňovat ani neodstraňovat.

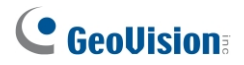

# 2.2.2 GV-ABL2702 / 4711 / 4712 / 8712, TBL4700 / 4710 / 4711 / 4807 / 4810 / 8710 / 8810 a BLFC5800

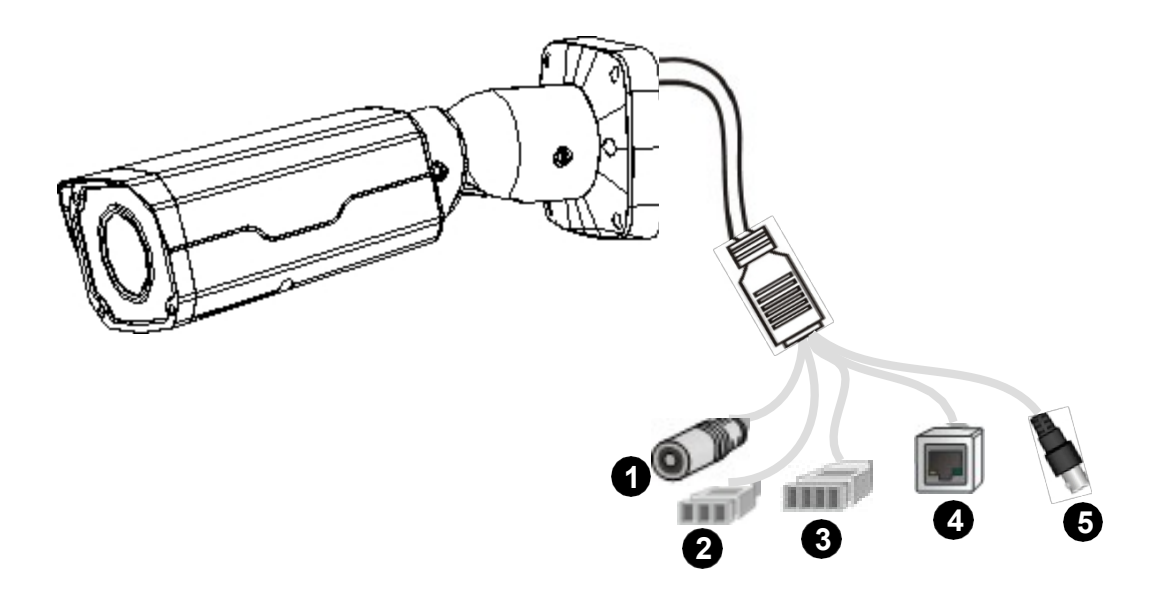

| Ne. | Popis                                     |
|-----|-------------------------------------------|
| 1   | Napájecí konektor (DC 12 V)               |
| 2   | Audio vstup / výstup / GND                |
| 3   | Vstup alarmu (IN, GND) / výstup (N, P)    |
| 4   | Konektor Ethernet / PoE                   |
| 5   | Video výstup (pouze GV-ABL8712 / TBL8710) |

**Poznámka:** GV-TBL4807 nemá svorkovnice pro audio vstup / výstup (č. 2) a alarmový vstup / výstup (č. 3). Místo toho je vybaven 4 vodiči pro připojení vstupních a výstupních zařízení alarmu.

# 2.3 Instalace

Kamera Bullet IP je určena pro venkovní použití. Ve standardním balení můžete kameru nainstalovat na stěnu nebo strop. Nebo si můžete zakoupit volitelné montážní příslušenství a kameru připevnit na zeď.

Níže jsou uvedeny pokyny pro **montáž na stěnu**. Existují dva druhy nástěnné montáže: **Skrytá instalace** a **otevřená instalace**. Při skryté instalaci jsou kabely skryty ve zdi. Při otevřené instalaci jsou kabely vyvedeny z otevřeného otvoru na základně.

#### Pro skrytou instalaci

Všimněte si, že následující vyobrazení fotoaparátů se mohou u jednotlivých modelů lišit.

1. Případně povolte dva šrouby na spodní straně fotoaparátu, abyste mohli vložit kartu SD.

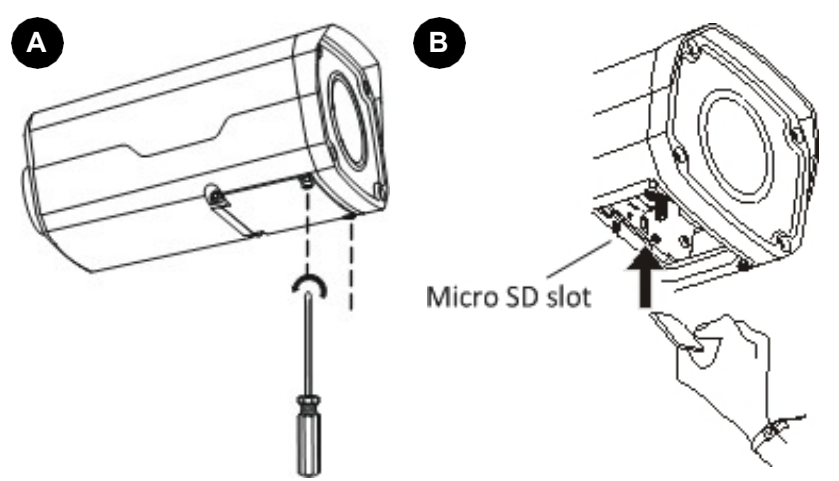

2. Přiložte šablonu na stěnu a zarovnejte křížový střed s otvorem ve stěně.

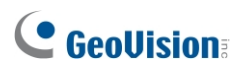

3. Kabely veďte přes otvor ve stěně.

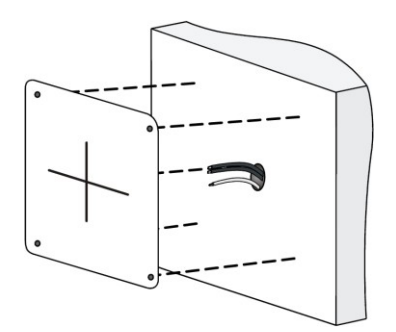

4. Vyvrtejte otvory podle vrtací šablony.

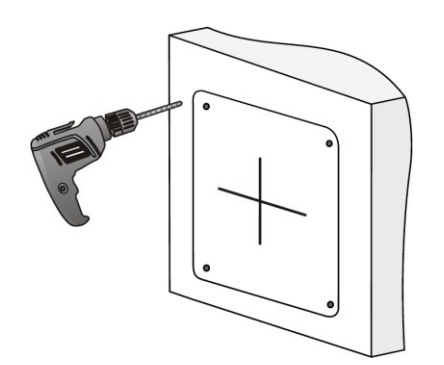

5. Vložte šroubové kotvy.

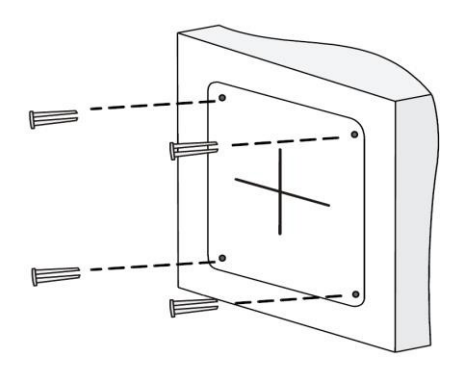

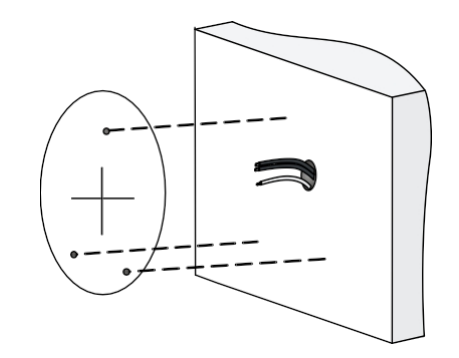

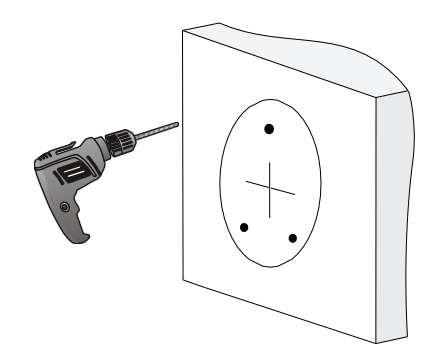

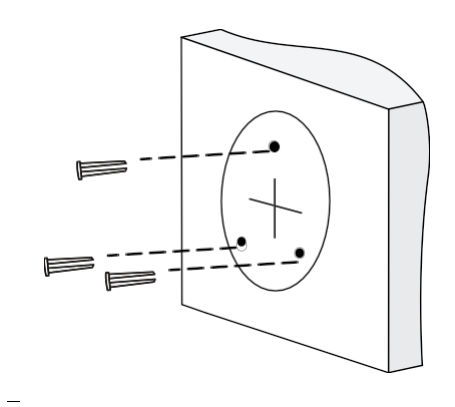

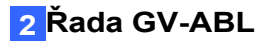

6. Před připevněním kamery na stěnu vyšroubujte pojistnou matici a uvolněte univerzální kloub.

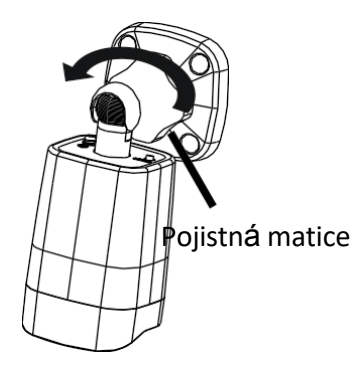

7. Připevněte kameru ke stěně a připojte všechny kabely.

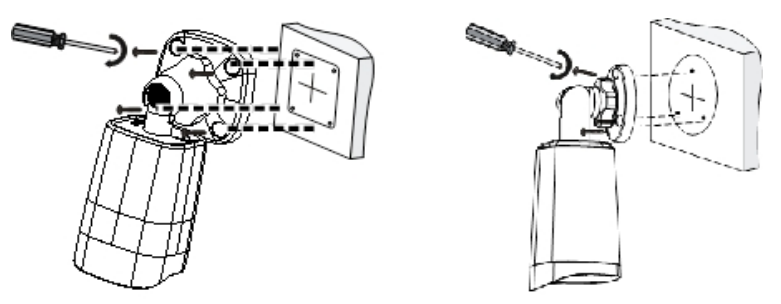

Lead tapping screws through the guide holes in the base and fix them on the wall by using a screwdriver.

8. Nastavení směru sledování:

GV-ABL2702 / 4711 / 4712 / 8712, TBL2705 / 2706 / 4700 / 4705 / 4710 / 4711 / 4807 / 4810 / 8710 / 8804 / 8810 a BLFC5800

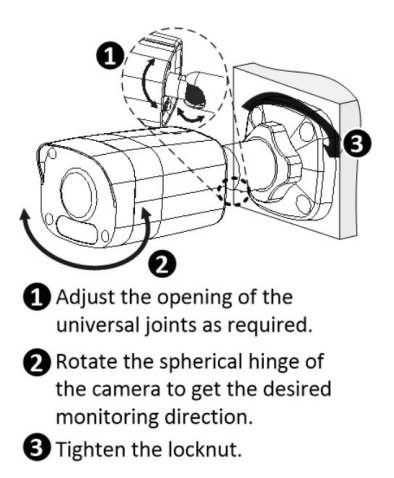

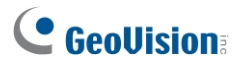

#### GV-TBL8804 a GV-TBLP5800 / 8800

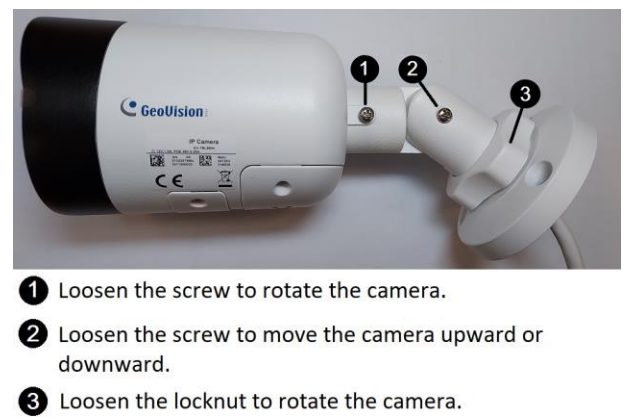

#### Pro otevřenou instalaci

Před přišroubováním kamery ke stěně vyveď te kabely z otevřené štěrbiny na základně, jak je uvedeno v kroku 6 v části *Pro skrytou instalaci*.

# 3. Řada GV-ADR / TDR

| Typ fotoaparátu            | Model č.                      |
|----------------------------|-------------------------------|
|                            | GV-ADR2701 (IP66)             |
|                            | GV-ADR2702 (IP67 + IK10)      |
|                            | GV-ADR4701 (IP66 + IK10)      |
|                            | GV-ADR4702 (IP67 + IK10)      |
|                            | Řada GV-TDR2700 (IP67 + IK10) |
|                            | GV-TDR2702 (IP67 + IK10)      |
| Miniaturní pevná odolná IP | Řada GV-TDR2704 (IP67 + IK10) |
| kamera                     | GV-TDR2705 (IP67 + IK10)      |
|                            | Řada GV-TDR4700 (IP67 + IK10) |
|                            | GV-TDR4702 (IP67 + IK10)      |
|                            | GV-TDR4703 (IP67 + IK10)      |
|                            | GV-TDR4704 (IP67 + IK10)      |
|                            | GV-TDR4803 (IP67 + IK10)      |
|                            | GV-TDR8805 (IP67 + IK10)      |

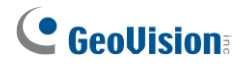

## 3.1 Balicí seznam

Balicí seznam se liší v závislosti na modelu. **Podrobnosti o produktu naleznete v** datovém listu.

. IR miniaturní pevná odolná IP kopule

Vodotěsná gumová sada

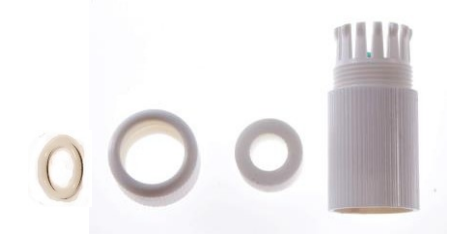

Sada šroubů

.

•

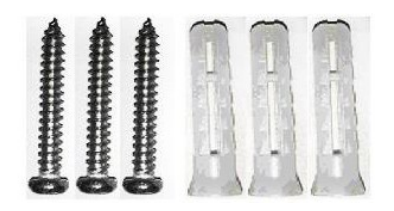

Torx klíč (dodává se s některými modely)

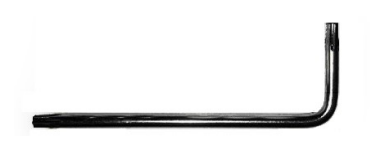

- Vrtací šablona Paster
- Stáhnout průvodce

# 3.2 Přehled

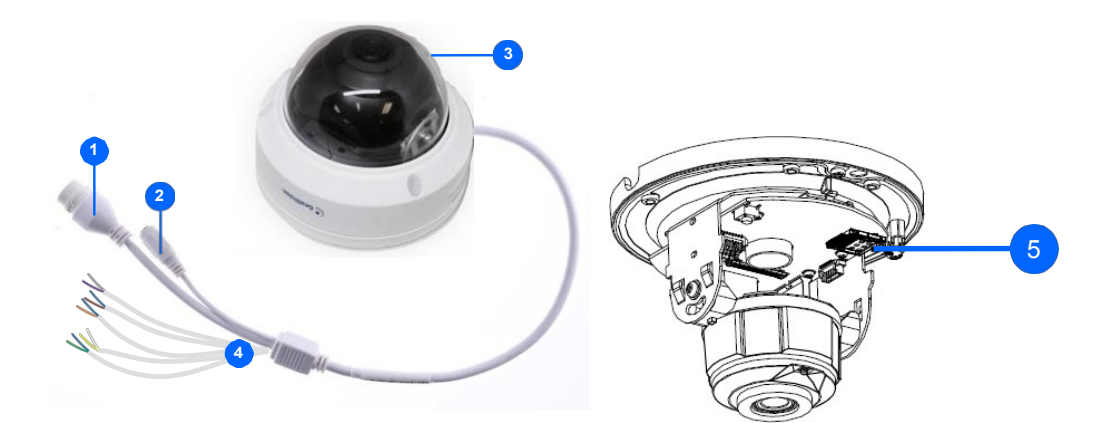

| Ne. | Popis                                                                     |
|-----|---------------------------------------------------------------------------|
| 1   | Konektor Ethernet / PoE                                                   |
| 2   | Napájecí konektor (DC 12 V)                                               |
| 3   | Průhledný kryt kopule                                                     |
| 4   | Pouze pro řadu GV-TDR2700 / 4700 /<br>4703 / GV-TDR8805 viz tabulka níže. |
| 5   | Slot pro kartu Micro SD                                                   |

#### Definice drátu

| Řada GV-TDR2700 / řada 4700 |                | Řada GV-TDR4703 / řada 4803 /<br>GV-TDR8805 |                |  |
|-----------------------------|----------------|---------------------------------------------|----------------|--|
| Drát                        | Definice       | Drát                                        | Definice       |  |
| Zelená                      | Audio vstup    | Šedá                                        | Zvukový výstup |  |
| Modrá                       | GND            | Fialová                                     | GND            |  |
| Žlutá                       | Vypnutí alarmu | Zelená                                      | Audio vstup    |  |
| Bílá                        | Vypnutí alarmu | Hnědá                                       | GND            |  |
| Orange                      | Vstup alarmu   | Orange                                      | Vstup alarmu   |  |
| Modrá                       | GND            | Modrá                                       | GND            |  |
| Hnědá                       | Audio vstup    | Žlutý                                       | Výstup alarmu  |  |
| Modrá                       | GND            | Bílá                                        | Výstup alarmu  |  |
| Šedá                        | Zvukový výstup |                                             |                |  |
| Fialová                     | GND            |                                             |                |  |

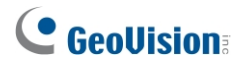

# 3.3 Instalace

IR miniaturní pevná odolná IP kamera je určena do venkovního prostředí. Ve standardním balení můžete kameru nainstalovat na strop.

Níže jsou uvedeny pokyny pro **montáž na strop.** Existují dva druhy stropní montáže: **Skrytá instalace** a **otevřená instalace**. Při skryté instalaci jsou kabely ukryty ve stropě. Při otevřené instalaci jsou kabely vyvedeny z otevřeného otvoru na základně kamery.

#### Pro skrytou instalaci

1. Přilepte zátěr vrtací šablony na strop a vyvrtejte 30 mm hluboké otvory podle vrtací šablony.

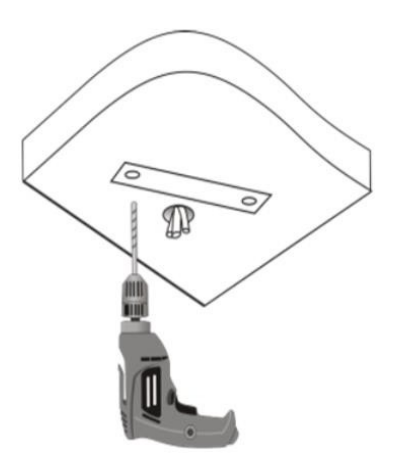

2. Vložte šroubové kotvy.

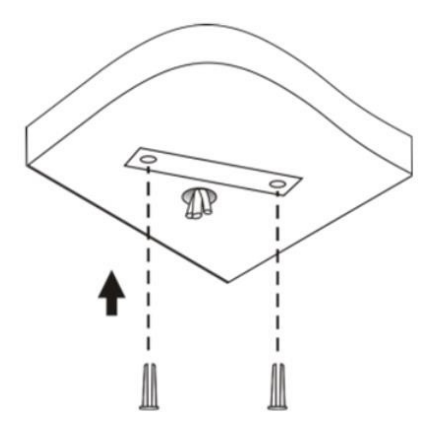

- 3. Dodaným torxovým klíčem odšroubujte průhledný kryt kopule.
- 4. Připojte kabely a zajistěte fotoaparát.

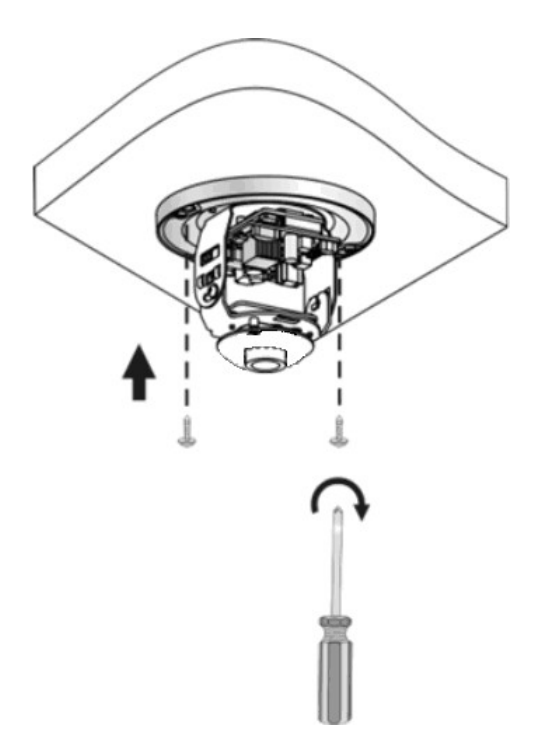

5. Po vertikálním nastavení objektivu nastavte směr sledování a utáhněte šrouby.

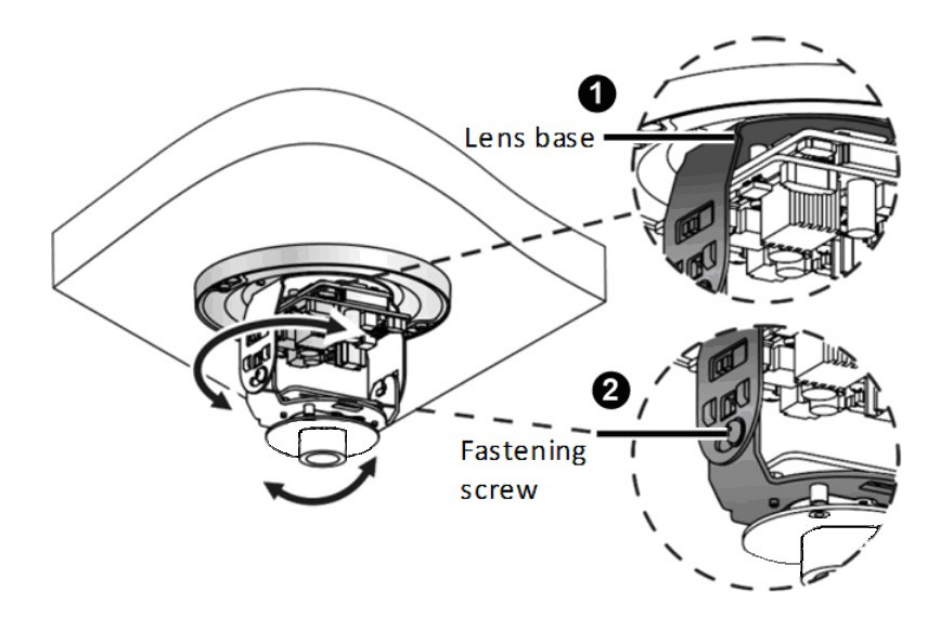

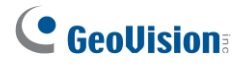

6. Průhledný kryt kopule zajistěte dodaným klíčem torx.

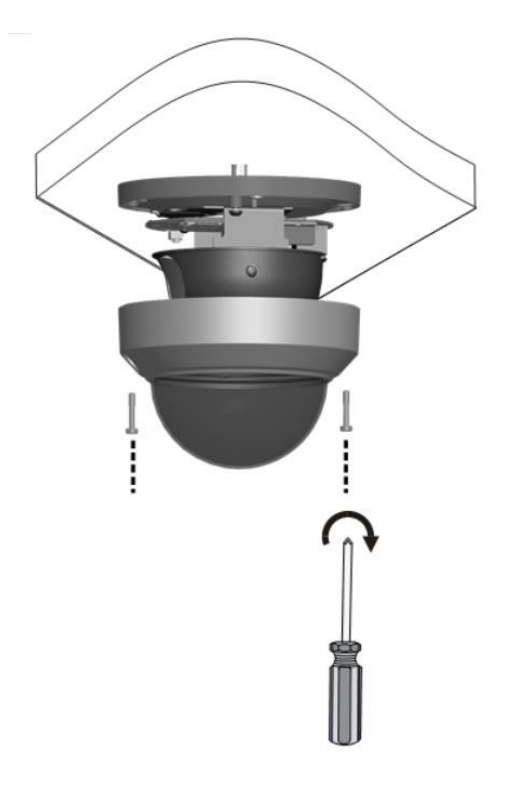

**Poznámka:** Před zajištěním průhledného krytu kopule se ujistěte, že vodotěsný pryžový pásek pevně drží za šest úchytů na spodním kroužku.

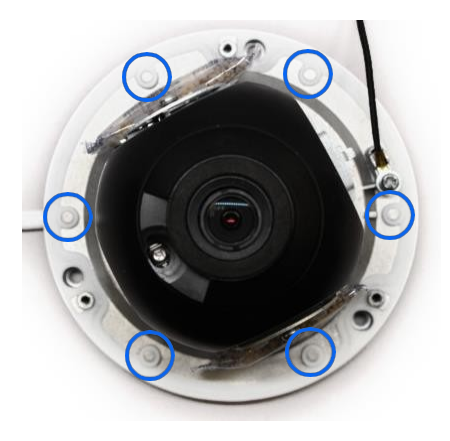

#### Pro otevřenou instalaci

Před přišroubováním kamery ke stropu vyveďte kabely z otevřené štěrbiny na základně kamery, jak je uvedeno v kroku 4 v části *Pro skrytou instalaci.* 

# 4. Řada GV-AVD / TVD

| Název fotoaparátu                 | Model č.                 |  |  |  |
|-----------------------------------|--------------------------|--|--|--|
|                                   | GV-AVD2700 (IP67 + IK10) |  |  |  |
|                                   | GV-AVD4710 (IP67 + IK10) |  |  |  |
|                                   | GV-AVD8710 (IP67 + IK10) |  |  |  |
|                                   | GV-TVD2712 (IP67 + IK10) |  |  |  |
|                                   | GV-TVD4700 (IP67 + IK10) |  |  |  |
| IP kopule odolná proti vandalismu | GV-TVD4710 (IP67 + IK10) |  |  |  |
|                                   | GV-TVD4711 (IP66 + IK10) |  |  |  |
|                                   | GV-TVD4810 (IP67 + IK10) |  |  |  |
|                                   | GV-TVD4811 (IP66 + IK10) |  |  |  |
|                                   | GV-TVD8710 (IP67 + IK10) |  |  |  |
|                                   | GV-TVD8810 (IP67 + IK10) |  |  |  |

# **GeoVision**<sup>®</sup>

.

4.1 Balicí seznam

### 4.1.1 GV-TVD4711 / TVD4811

IR IP kamera odolná proti vandalismu

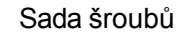

Klíč Torx

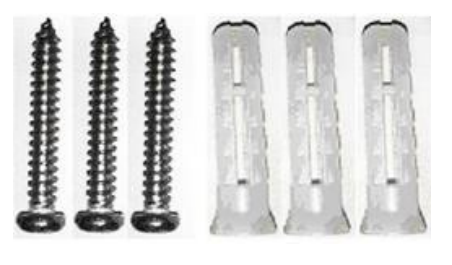

Vrtací šablona Paster

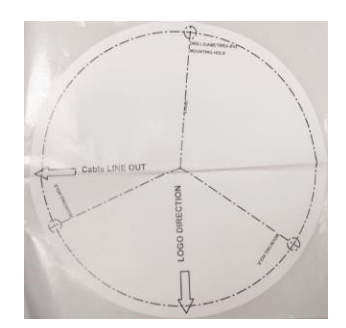

Náhradní vodotěsná gumová zátka

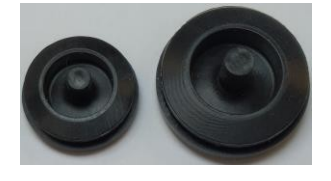

Dvoukolíková napájecí svorkovnice

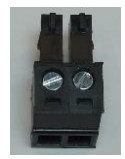

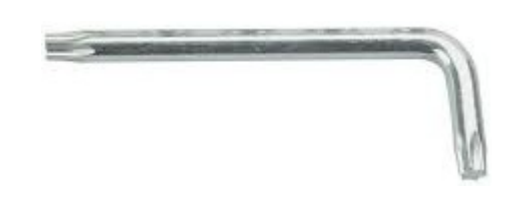

· Konektor pro ochranu kabelu

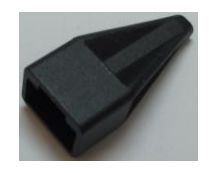

. Stáhnout průvodce

### 4.1.2 Řada GV-AVD / TVD

- IR IP kamera odolná proti vandalismu
- Vodotěsná gumová sada

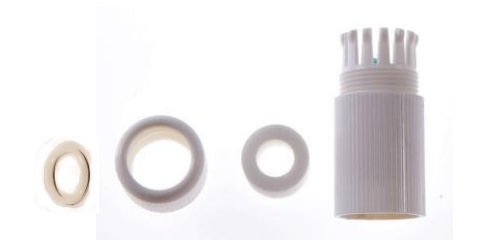

Sada šroubŭ

•

.

•

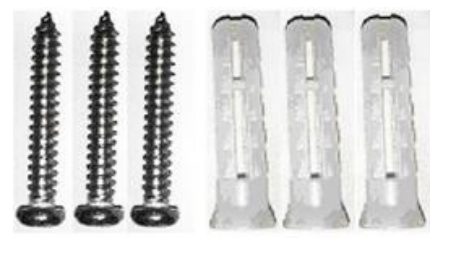

Vrtací šablona Paster

.

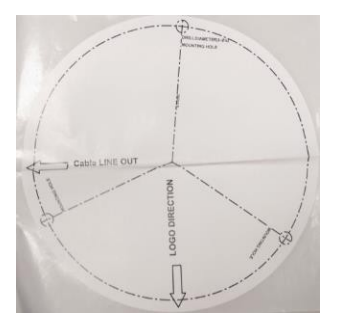

. Stáhnout průvodce

Klíč Torx

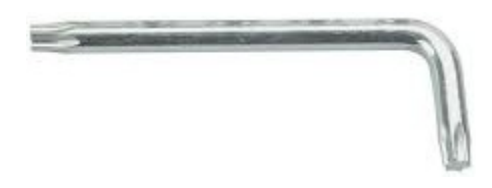

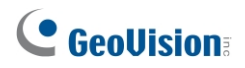

4.2 Přehled

4.2.1 GV-AVD2700 / 4710 / 8710, GV-TVD4700 / 4710 / 4810 / 8710 / 8810

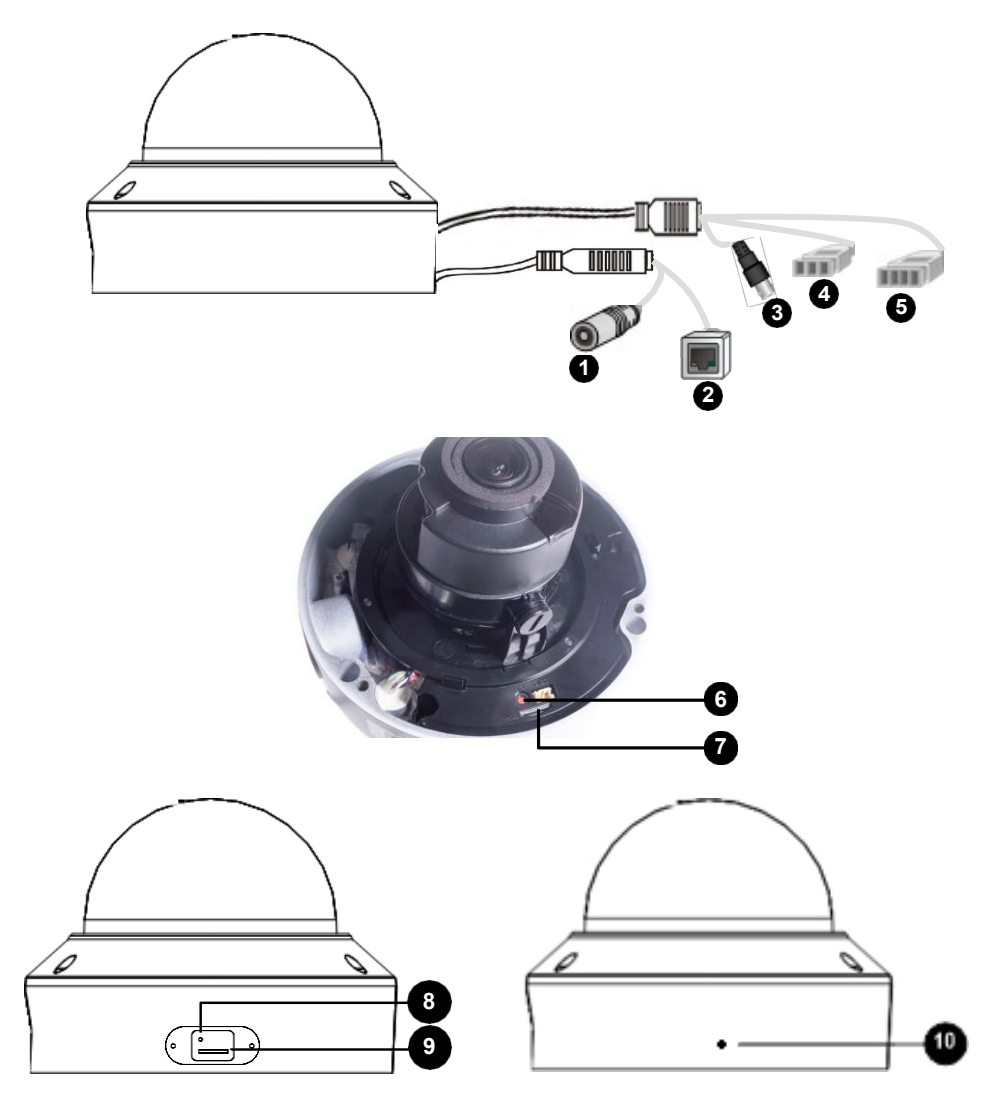

| Ne. | Popis                                                                             | Ne. | Popis                                                        |
|-----|-----------------------------------------------------------------------------------|-----|--------------------------------------------------------------|
| 1   | Napájecí konektor (DC 12 V)                                                       | 6   | Výchozí tlačítko                                             |
| 2   | Konektor Ethernet / PoE                                                           | 7   | Slot pro kartu Micro SD                                      |
| 3   | Video výstup<br>(Neplatí pro <b>GV-TVD4700 / 8810</b> )                           | 8   | Výchozí tlačítko (pro <b>GV-TVD4810</b> /<br><b>8810</b> )   |
| 4   | Audio vstup / Audio výstup / GND (Neplatí pro <b>GV-TVD4700</b> )                 | 9   | Slot pro kartu Micro SD (pro <b>GV-</b><br><b>TVD8810</b> )  |
| 5   | Vstup alarmu (IN, GND) / Výstup alarmu<br>(N, P) (neplatí pro <b>GV-TVD4700</b> ) | 10  | Vestavěný mikrofon (Pro <b>GV-TVD4810</b><br>/ <b>8810</b> ) |

**Poznámka:** Pokud výchozí tlačítko nereaguje po stisknutí po dobu 15 sekund, restartujte fotoaparát a zkuste to znovu do 10 minut od restartu.

### 4.2.2 GV-TVD4711 / TVD4811

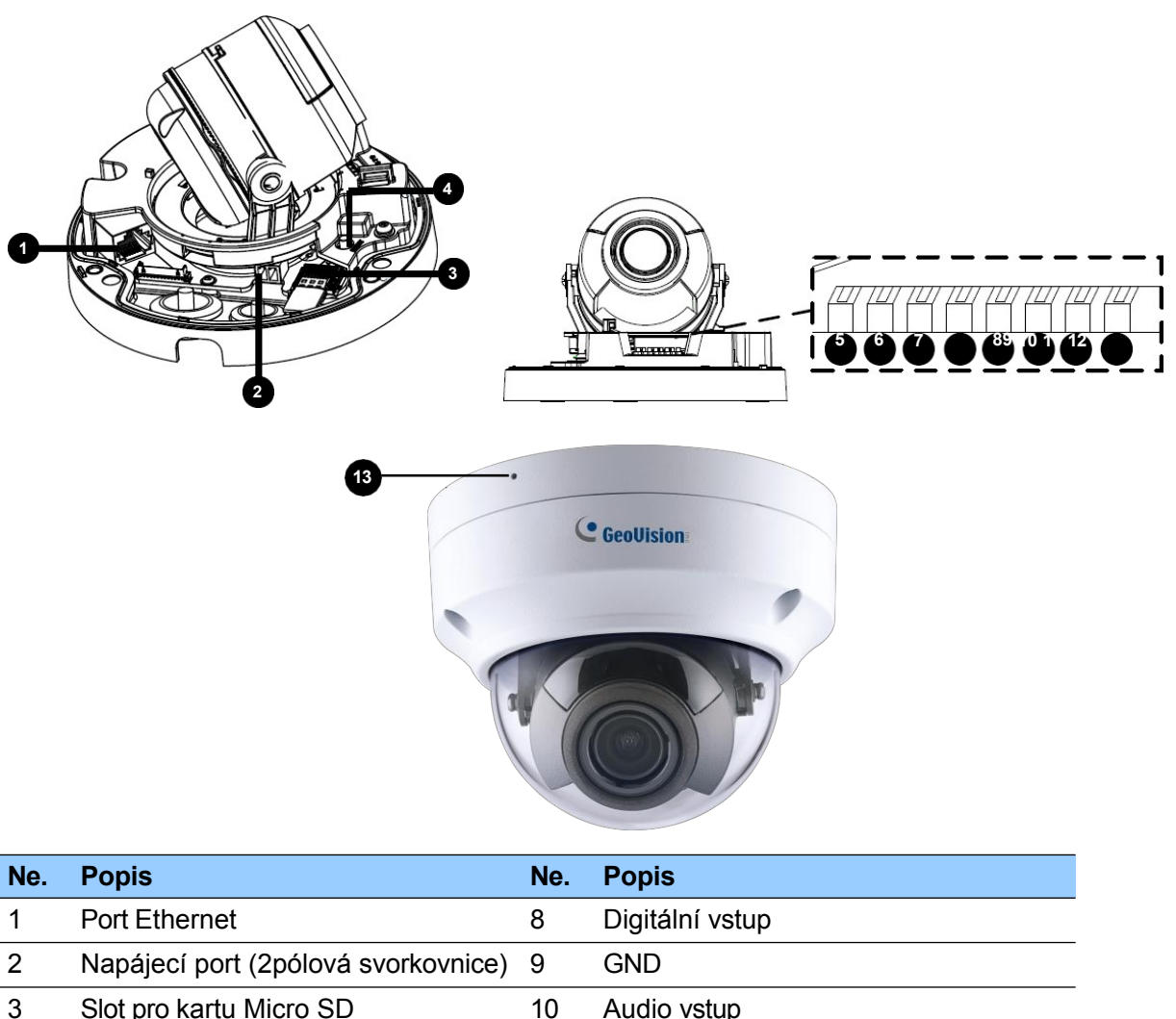

| 3 | Slot pro kartu Micro SD | 10 | Audio vstup                 |
|---|-------------------------|----|-----------------------------|
| 4 | Výchozí tlačítko        | 11 | GND                         |
| 5 | Digitální výstup (N)    | 12 | Zvukový výstup              |
| 6 | Digitální výstup (P)    | 13 | Mikrofon (pouze GV-TVD4811) |
| 7 | GND                     |    |                             |

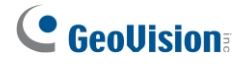

### 4.2.3 GV-TVD2712

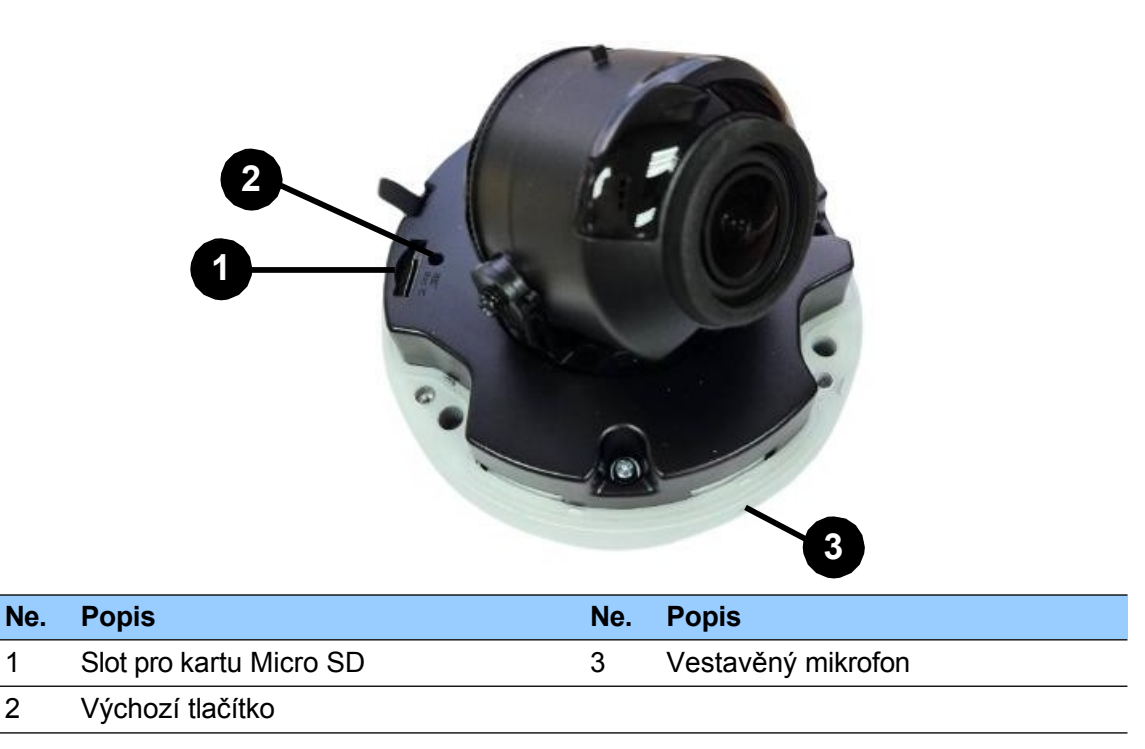

Poznámka: Fotoaparát lze napájet dvěma způsoby:

- K připojení kamery k síti použijte adaptér PoE (Power over Ethernet), který zároveň zajistí napájení.
- Připojte napájecí adaptér k dodané dvoukolíkové svorkovnici zasunutím pruhovaného vodiče do pravého kolíku (-) a černého vodiče do levého kolíku (+), poté zasuňte dvoukolíkovou svorkovnici *do napájecího konektoru č. 2*.

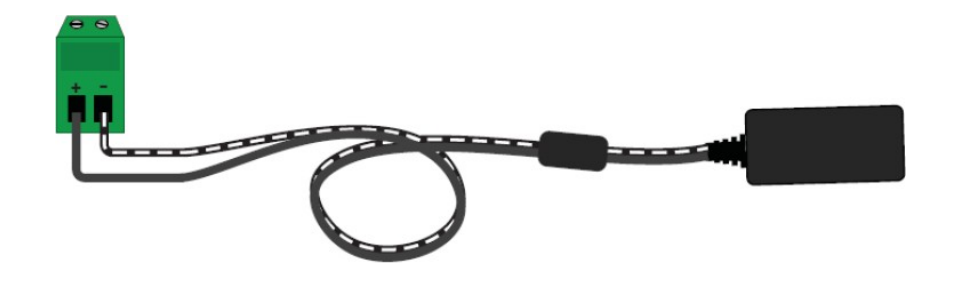

## 4.3 Instalace

Kopule Target Vandal Proof Dome je určena pro venkovní použití. Ve standardním balení můžete kameru nainstalovat na strop. Případně si můžete zakoupit volitelné montážní příslušenství a kameru připevnit na stěnu.

Níže jsou uvedeny pokyny pro **montáž na strop.** Existují dva druhy stropní montáže: **Skrytá instalace** a **otevřená instalace**. Při skryté instalaci jsou kabely ukryty ve stropě. Při otevřené instalaci jsou kabely vyvedeny z otevřeného otvoru na základně kamery.

# 4.3.1 GV-AVD2700 / 4710 / 8710, GV-TVD4700 / 4710 / 4810 / 8710 / 8810

#### Pro skrytou instalaci

 Nalepte na strop šablonu pro vrtání a poté vyvrtejte tři otvory podle šablony pro vrtání.

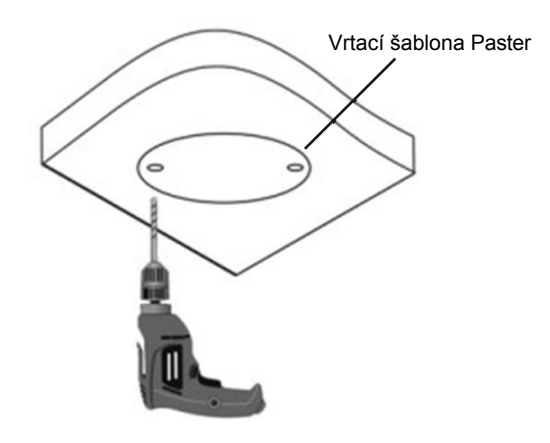

2. Vložte šroubové kotvy.

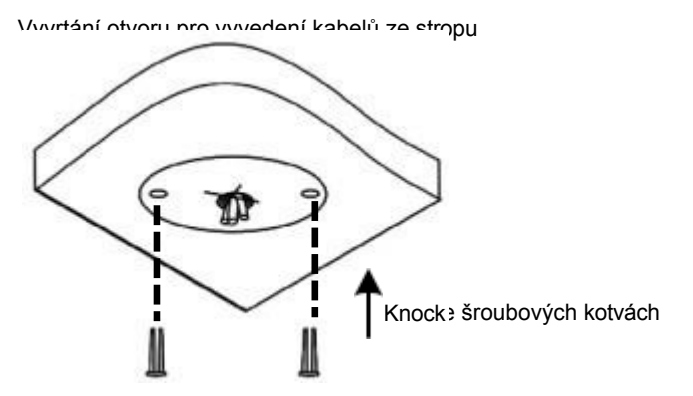

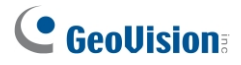

- 3. Dodaným torxovým klíčem odšroubujte průhledný kryt kopule.
- 4. Připojte kabely kamery a zajistěte kameru.

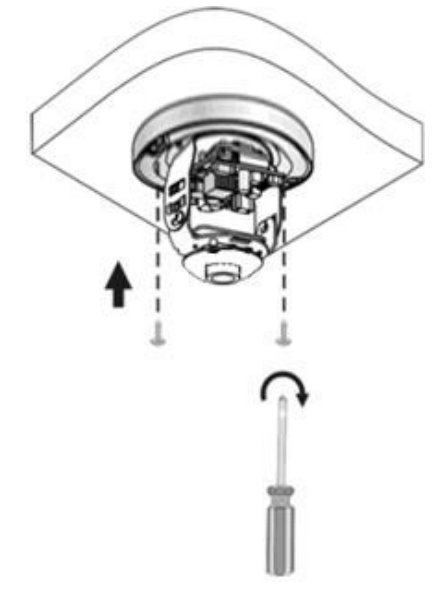

- 5. Vložte kartu SD do slotu.
- 6. Po vertikálním nastavení objektivu nastavte směr sledování a utáhněte šrouby.

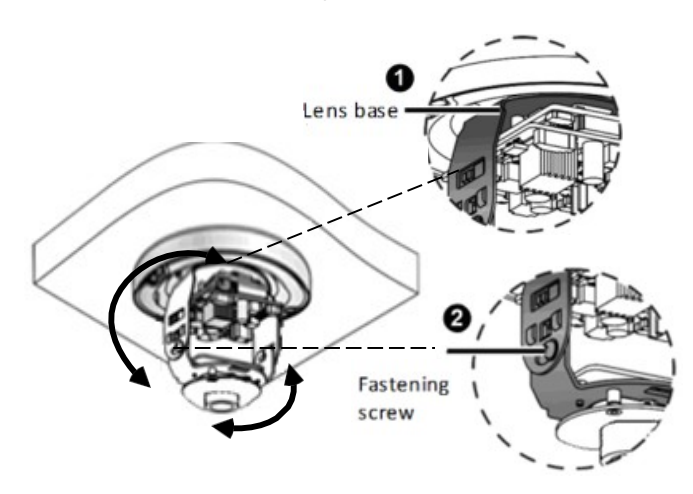

7. Průhledný kryt kopule zajistěte dodaným klíčem torx.

#### Pro otevřenou instalaci

Než kameru přišroubujete ke stropu, vyveďte kabely z otevřené štěrbiny na základně kamery, jak je uvedeno v kroku 4.

### 4.3.2 GV-TVD4711 / TVD4811

1. Postupujte podle kroků 1 až 3 v části *4.3.1 GV-AVD2700 / 4710 / 8710, GV-TVD4700 / 4710 / 4810 / 8710.* 

#### Instalace kabelu Ethernet / PoE:

- 2. Vyjměte velkou vodotěsnou gumovou zátku ze základny fotoaparátu.
- 3. Na špičce velké vodotěsné gumové zátky vyřízněte malý otvor.
- 4. Připojte ochranný konektor kabelu k hlavici kabelu Ethernet a prostrčte kabel Ethernet otvorem.
- 5. Vyjměte ochranný konektor kabelu. Provlékněte ethernetový kabel velkým otvorem pro připojení k fotoaparátu a stisknutím zasuňte vodotěsnou gumovou zástrčku.

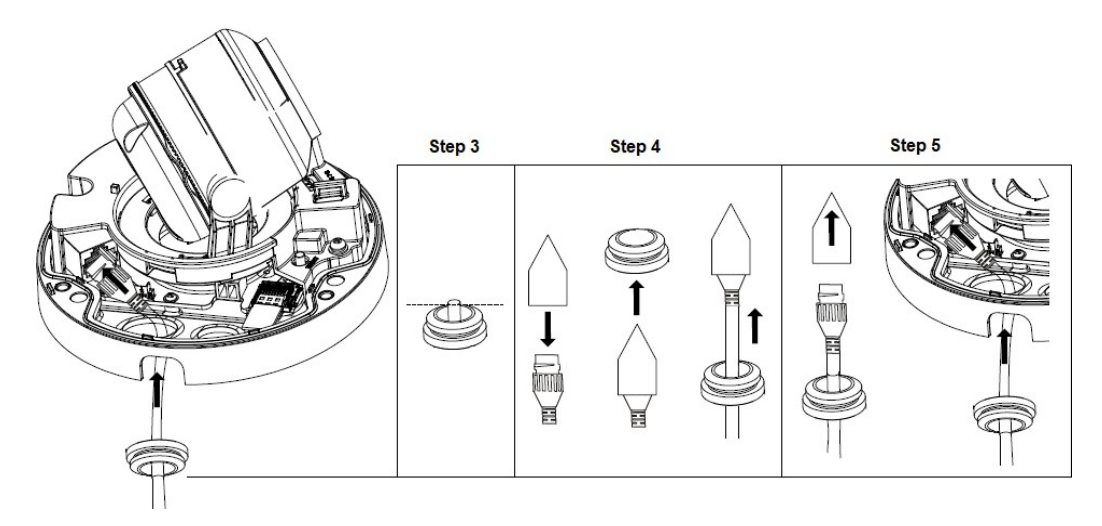

#### Instalace volitelných napájecích a I/O vodičů:

- Opakujte kroky 2 až 3 pro malý vodotěsný gumový konektor na základně fotoaparátu.
- 7. Prostrčte napájecí a vstupně-výstupní kabely otvorem na malé vodotěsné zástrčce.
- Provlékněte dráty malým otvorem a stiskněte, aby se zasunula vodotěsná gumová zátka.
- 9. Připojte dodanou dvoukolíkovou svorkovnici k napájecím vodičům.

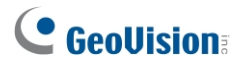

10. Připojte 2kolíkovou svorkovnici a vodiče I/O ke kameře.

**Tip:** Při připojování I/O vodičů ke kameře provlékněte I/O vodiče vyčnívající smyčkou.

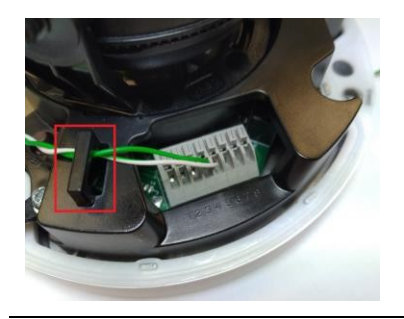

#### Dokončení instalace:

- 11. Zajistěte fotoaparát a do slotu vložte kartu micro SD.
- 12. Průhledný kryt kopule zajistěte dodaným klíčem torx.

# 5. GV-TFD Series

| Typ fotoaparátu      | Model č.   |
|----------------------|------------|
| Mini nevná IP kamera | GV-TFD4700 |
|                      | GV-TFD4800 |

## 5.1 Balicí seznam

### 5.1.1 GV-TFD4700 / 4800

· IR mini pevná IP kamera

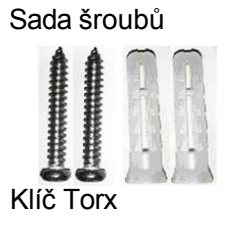

Manufacture Provention

- . 2pólová napájecí svorkovnice
  - GV-TFD4700

pouze)

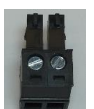

- · Vrtací šablona Paster
- . Stáhnout průvodce

# **GeoVision**:

5.2 Přehled

### 5.2.1 GV-TFD4700 / 4800

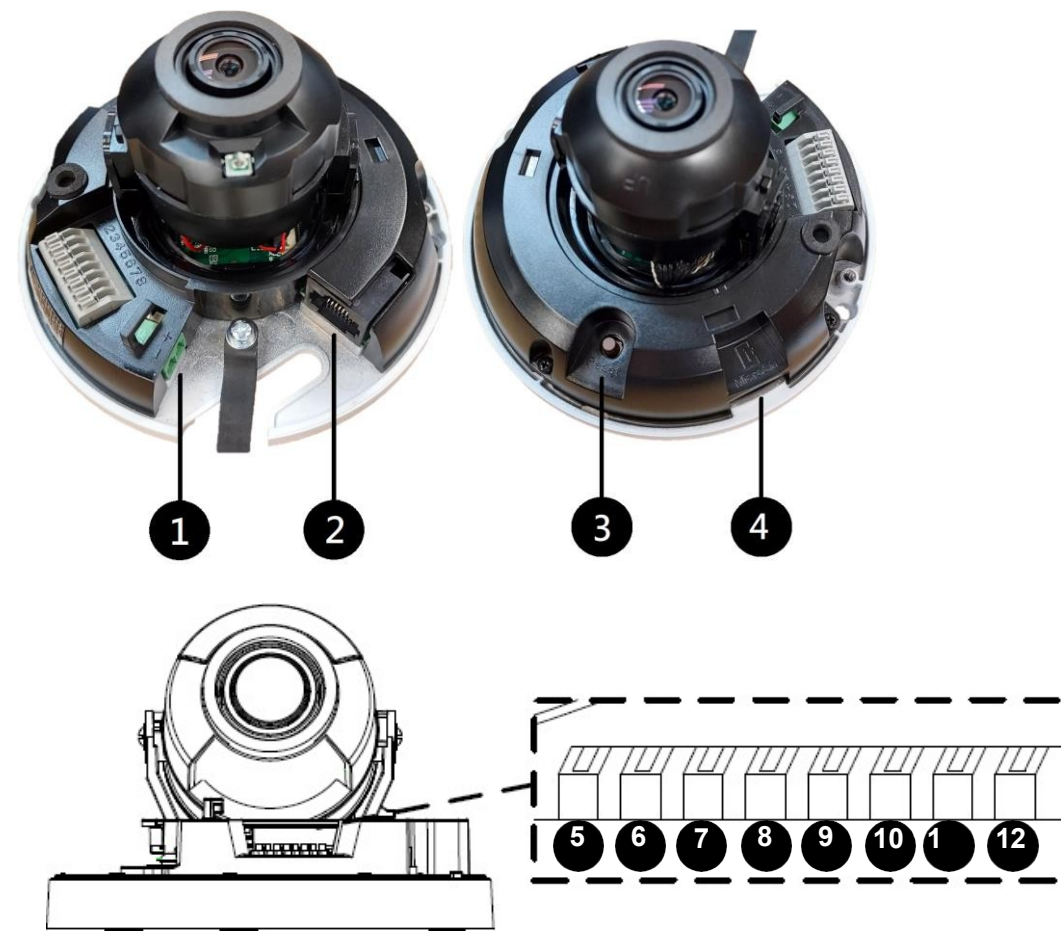

1

| Ne. | Popis                               | Ne. | Popis           |
|-----|-------------------------------------|-----|-----------------|
| 1   | Napájecí port (2pólová svorkovnice) | 7   | Audio vstup     |
| 2   | Port Ethernet                       | 8   | GND             |
| 3   | Výchozí tlačítko                    | 9   | Vstup alarmu    |
| 4   | Slot pro kartu Micro SD             | 10  | GND             |
| 5   | Zvukový výstup                      | 11  | Výstup alarmu P |
| 6   | GND                                 | 12  | Výstup alarmu N |

Poznámka: Fotoaparát lze napájet dvěma způsoby:

- K připojení kamery k síti použijte adaptér PoE (Power over Ethernet), který zároveň zajistí napájení.
- Připojte napájecí adaptér k dodané dvoukolíkové svorkovnici tak, že vložíte pruhovaný vodič do pravého kolíku (-) a černý vodič do levého kolíku (+), a pak.

zasuňte dvoukolíkovou svorkovnici do napájecího konektoru č. 1.

# 5.3 Instalace

IR Mini pevná IP kamera je určena pro vnitřní prostory. Ve standardním balení můžete kameru nainstalovat na strop.

Níže jsou uvedeny pokyny pro **montáž na strop.** Existují dva druhy stropní montáže: **Skrytá instalace** a **otevřená instalace**. Při skryté instalaci jsou kabely ukryty ve stropě. Při otevřené instalaci jsou kabely vyvedeny z otevřeného otvoru na základně kamery.

### 5.3.1 GV-TFD4700 / 4800

#### Pro skrytou instalaci

- 1. Postupujte podle kroků 1 až 3 v části 3.3 Instalace.
- 2. Vložte kartu micro SD.
- 3. Připojte kabel Ethernet, vodiče I/O a napájecí svorkovnici ke kameře otvorem na základně kamery a připevněte kameru ke stropu.

**Tip:** Při připojování I/O vodičů ke kameře provlékněte I/O vodiče vyčnívající smyčkou, jak je uvedeno v *kroku 10, 4.3.2 GV-TVD4711*.

4. Uvolněte upevňovací šrouby a otočte objektiv vertikálně směrem k základně fotoaparátu na straně s indikátorem "UP".

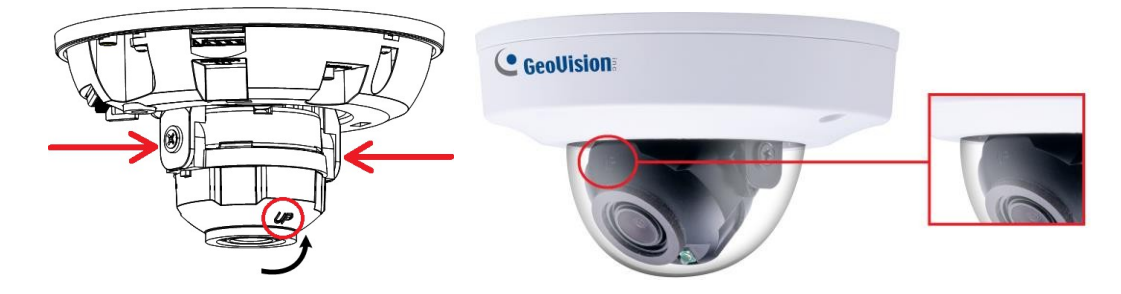

**Poznámka:** Ujistěte se, že jste objektiv nastavili tak, jak je uvedeno v kroku 4 pro jakýkoli typ instalace, aby se objektiv po zapnutí plynule otáčel. Při instalaci na stěnu se také ujistěte, že indikátor "UP" směřuje nahoru ke stropu.

5. Průhledný kryt kopule zajistěte dodaným klíčem torx.

#### Pro otevřenou instalaci

Před přišroubováním kamery ke stropu v kroku 3 vyveďte kabely z otvoru na základně kamery.

# 6. GV-FER5702

| Typ fotoaparátu                     | Model č.   |
|-------------------------------------|------------|
| IR odolná IP kamera s rybím<br>okem | GV-FER5702 |

## 6.1 Balicí seznam

### 6.1.1 GV-FER5702

•

.

•

IR odolná IP kamera s rybím okem (GV-FER5702)

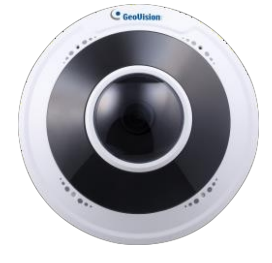

#### Vrtací šablona Paster

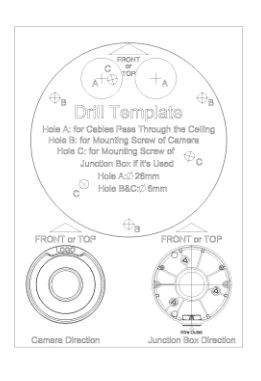

Vodotěsná gumová sada

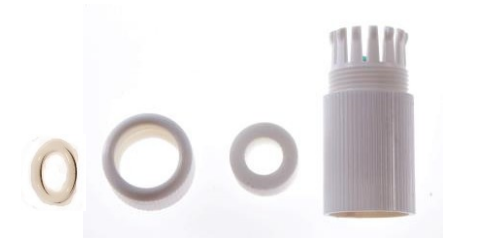

Sada šroubů

.

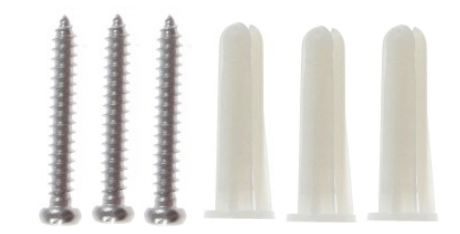

Stáhnout průvodce

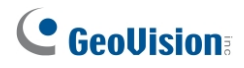

- 6.2 Přehled
- 6.2.1 GV-FER5702

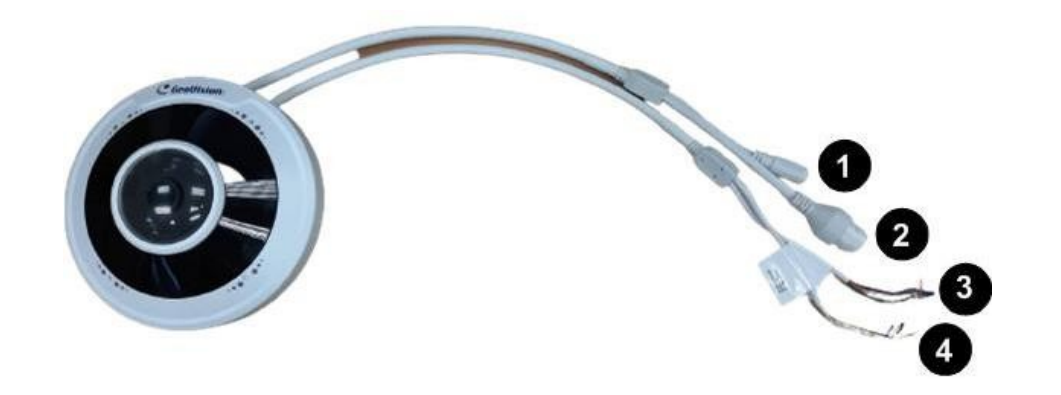

| Ne. | Popis                          | Ne. | Popis                          |
|-----|--------------------------------|-----|--------------------------------|
| 1   | Napájecí konektor (DC 12V)     | 3   | Zelený vodič - výstup alarmu - |
| 2   | Konektor Ethernet / PoE        | 4   | Žlutý vodič - audio výstup     |
| 3   | Hnědý vodič - vstup alarmu     | 4   | Bílý vodič-GND                 |
| 3   | Modrý vodič-GND                | 4   | Fialový vodič - audio vstup    |
| 3   | Oranžový vodič - výstup alarmu |     |                                |

#### Tlačítko načtení výchozího nastavení

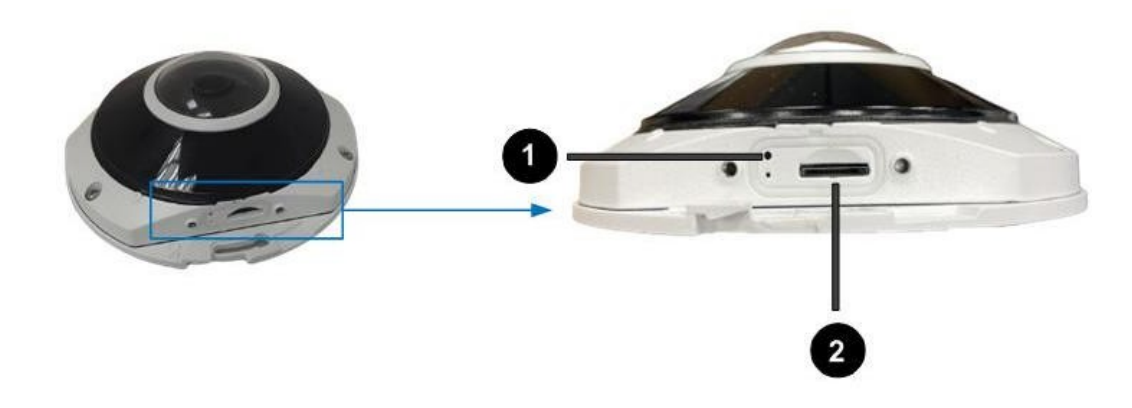

| Ne. | Popis                   | Ne. | Popis             |
|-----|-------------------------|-----|-------------------|
| 1   | Tlačítko Načíst výchozí | 2   | Slot pro kartu SD |

**Poznámka:** Pokud výchozí tlačítko nereaguje po stisknutí po dobu 15 sekund, restartujte fotoaparát a zkuste to znovu do 10 minut od restartu.

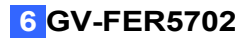

## 6.3 Instalace

Odolná IP kamera IR Fisheye je určena pro venkovní použití. Ve standardním balení můžete kameru nainstalovat na stěnu nebo strop. Nebo si můžete zakoupit volitelné montážní příslušenství a kameru připevnit na zeď.

Níže jsou uvedeny pokyny pro montáž na strop.

1. Přilepte na strop nálepku s vrtací šablonou a vyvrtejte na stropě otvory podle vrtací šablony.

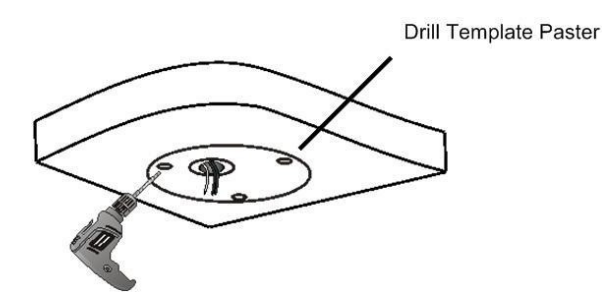

2. Vložte šroubové kotvy.

Drill a hole to lead the cables out of the ceiling

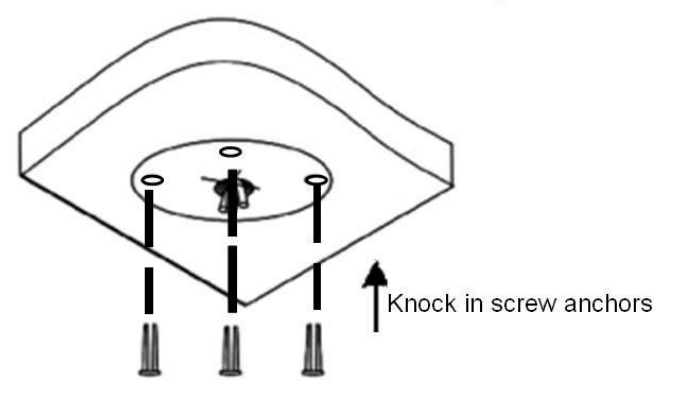

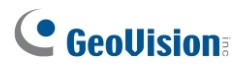

3. Otáčením proti směru hodinových ručiček vyjměte kryt.

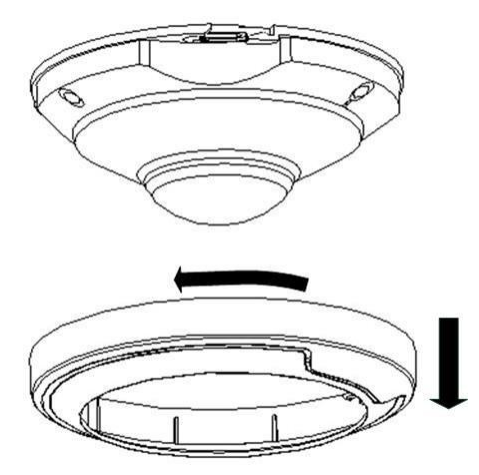

4. Připevněte základnu kamery ke stropu pomocí 3 dodaných šroubů a zajistěte kryt otáčením ve směru hodinových ručiček.

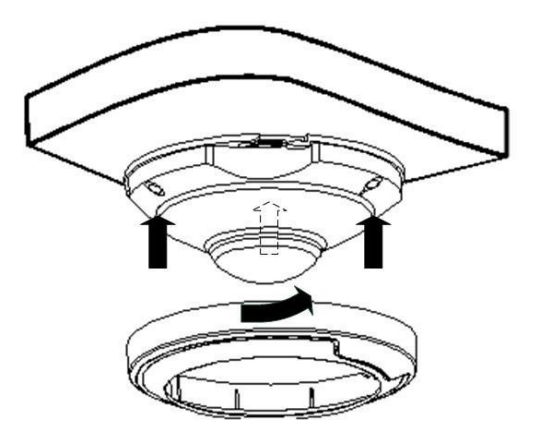

# 7. GV-PTZ5810-IR

| Typ fotoaparátu       | Model č.      |
|-----------------------|---------------|
| IR IP mini kamera PTZ | GV-PTZ5810-IR |

# 7.1 Balicí seznam

### 7.1.1 GV-PTZ5810-IR

. IR IP mini kamera PTZ (GV-PTZ5810-IR)

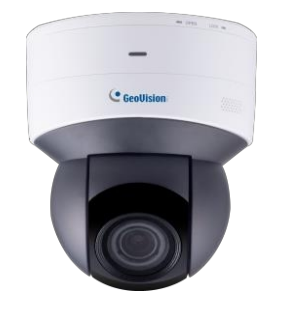

- . Stáhnout průvodce
- · Vrtací šablona Paster

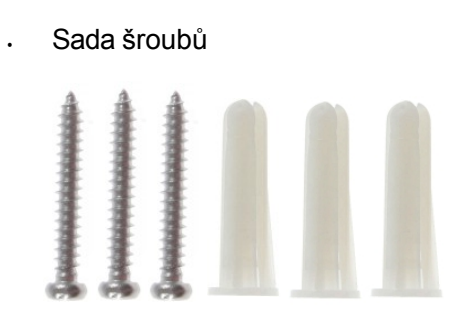

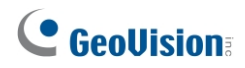

7.2 Přehled

### 7.2.1 GV-PTZ5810-IR

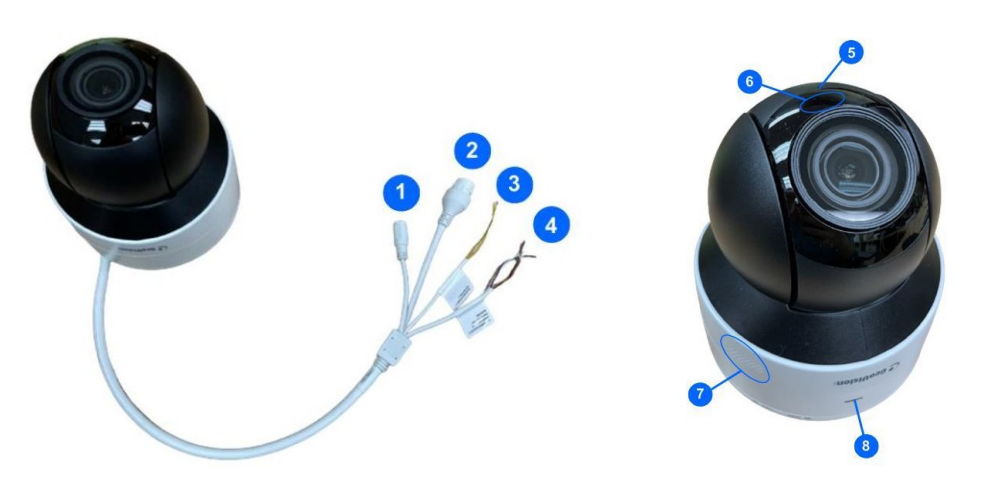

| Ne. | Popis                        | Ne. | Popis                                   |
|-----|------------------------------|-----|-----------------------------------------|
| 1   | Napájecí konektor (DC 12V)   | 4   | Oranžový / bílý vodič - výstup alarmu_P |
| 2   | Konektor Ethernet / PoE      | 4   | Oranžový vodič - výstup alarmu_N        |
| 3   | Žlutý / černý vodič-RS485_A  | 5   | Vestavěný mikrofon                      |
| 3   | Žlutý vodič-RS485_B          | 6   | IR LED                                  |
| 4   | Fialový vodič - vstup alarmu | 7   | Vestavěný reproduktor                   |
| 4   | Černý vodič-GND              | 8   | Připravenost LED                        |

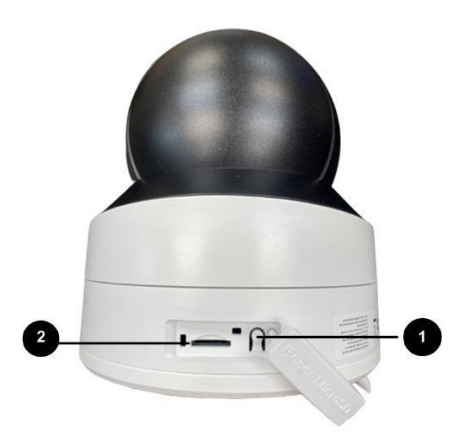

| Ne. | Popis                   | Ne. | Popis             |
|-----|-------------------------|-----|-------------------|
| 1   | Tlačítko Načíst výchozí | 2   | Slot pro kartu SD |

**Poznámka:** Pokud výchozí tlačítko nereaguje po stisknutí po dobu 15 sekund, restartujte fotoaparát a zkuste to znovu do 10 minut od restartu.

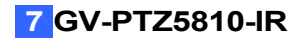

## 7.3 Instalace

IR IP kamera Mini PTZ je určena pro vnitřní prostory. Ve standardním balení můžete kameru nainstalovat na stěnu nebo strop. Nebo si můžete zakoupit volitelné montážní příslušenství a kameru připevnit na zeď.

Níže jsou uvedeny pokyny pro montáž na strop.

 Držte fotoaparát a otočením adaptérové desky proti směru hodinových ručiček ji odpojte od fotoaparátu.

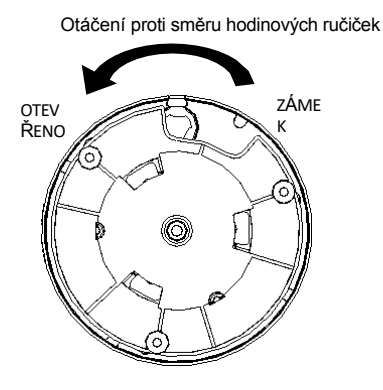

2. Přilepte na strop nálepku s vrtací šablonou a vyvrtejte na stropě otvory podle vrtací šablony.

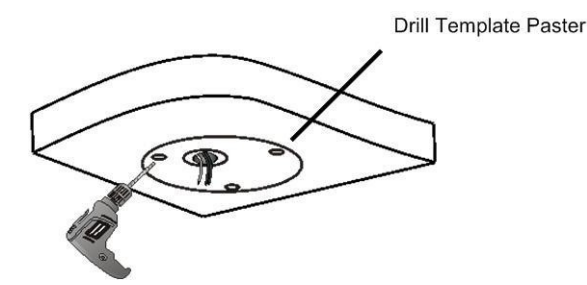

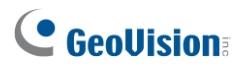

3. Připevněte adaptérovou desku ke stropu pomocí šroubů.

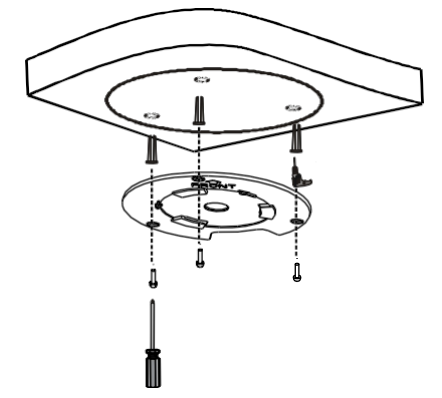

4. Připevněte fotoaparát k desce adaptéru a otáčejte jím proti směru hodinových ručiček, dokud nebude upevněn.

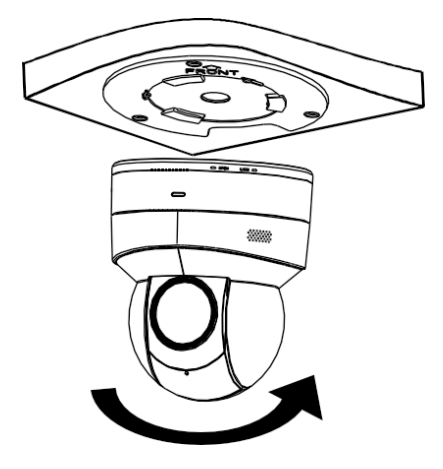

# 8. GV-TMS8800

| Typ fotoaparátu                                 | Model č.   |
|-------------------------------------------------|------------|
| Pevná IP kamera s<br>vícenásobným IR objektivem | GV-TMS8800 |

# 8.1 Balicí seznam

#### 8.1.1 GV-TMS8800

- Pevná IP kamera s vícenásobným IR objektivem
- · Vrtací šablona Paster

(GV-TMS8800)

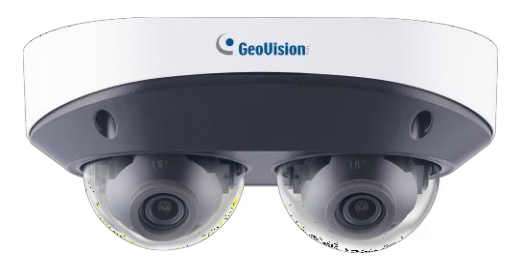

Sada šroubů

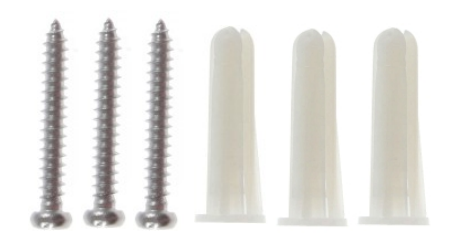

Klíč Torx

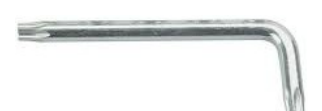

Vodotěsná gumová sada

•

•

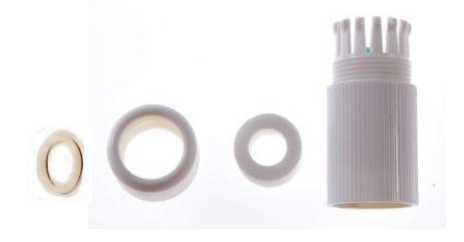

Stáhnout průvodce

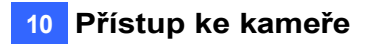

# 8.2 Přehled

### 8.2.1 GV-TMS8800

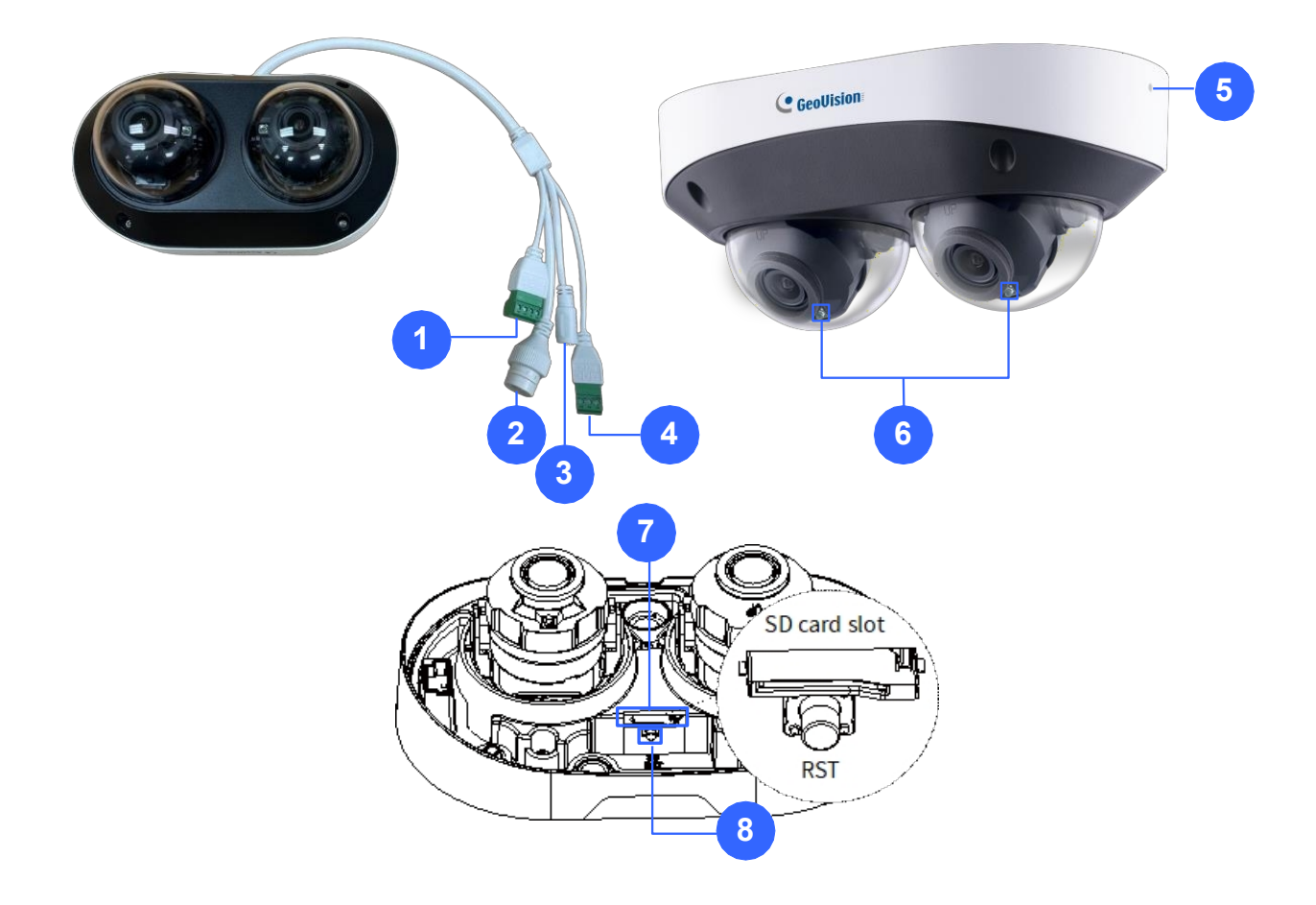

| Ne. | Popis                      | Ne. | Popis                                        |
|-----|----------------------------|-----|----------------------------------------------|
| 1   | Vstup / výstup alarmu      | 5   | Vestavěný mikrofon x 2 (na obou<br>stranách) |
| 2   | Konektor Ethernet / PoE    | 6   | IR LED x 2                                   |
| 3   | Napájecí konektor (DC 12V) | 7   | Slot pro kartu Micro SD                      |
| 4   | Audio vstup / výstup       | 8   | Výchozí tlačítko                             |

**Poznámka:** Pokud výchozí tlačítko nereaguje po stisknutí po dobu 15 sekund, restartujte fotoaparát a zkuste to znovu do 10 minut od restartu.

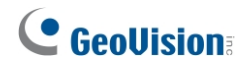

## 8.3 Instalace

Fotoaparát je určen pro venkovní použití. Ve standardním balení můžete kameru nainstalovat na strop. Nebo si můžete zakoupit volitelné montážní příslušenství pro připevnění kamery na strop.

Níže jsou uvedeny pokyny pro montáž na strop.

1. Přilepte na strop nálepku s vrtací šablonou a vyvrtejte na stropě otvory podle vrtací šablony.

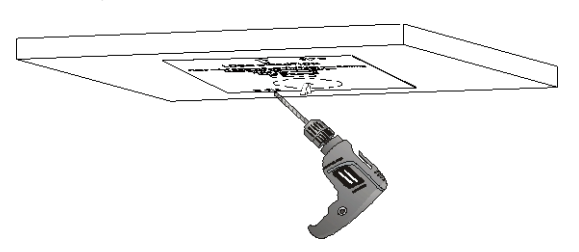

2. Odšroubujte čtyři šrouby a sejměte kryt ze základny fotoaparátu.

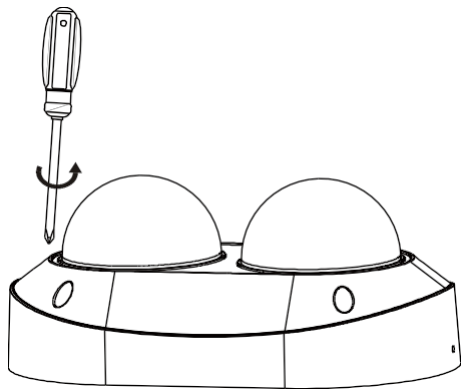

- 3. Vložte šroubové kotvy do stropu.
- 4. Propojte kabely zadní části kamery s externími kabely a připevněte základnu kamery ke stropu pomocí dodaných šroubů.

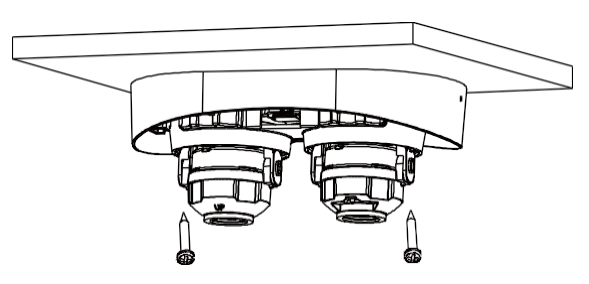

Upozornění: V opačném případě dojde k uvolnění nebo odpojení zadních kabelů.

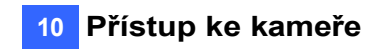

5. Nastavte horizontální úhel snímání.

Metoda 1: Otočte objektiv s náklonem a kroužek adaptéru.

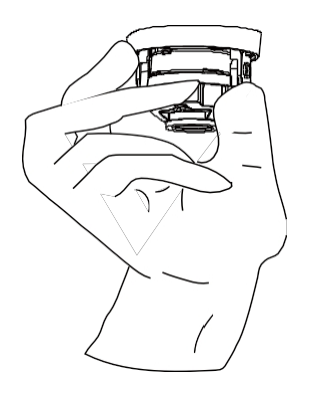

Metoda 2: Otočte kryt LED.

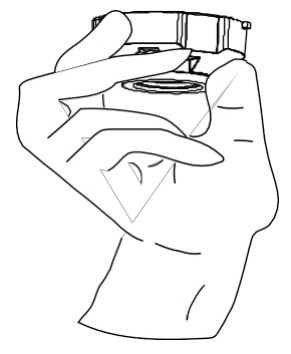

6. Nastavte vertikální úhel snímání: Uvolněte šrouby na adaptérovém kroužku, nastavte úhel snímání a šrouby utáhněte.

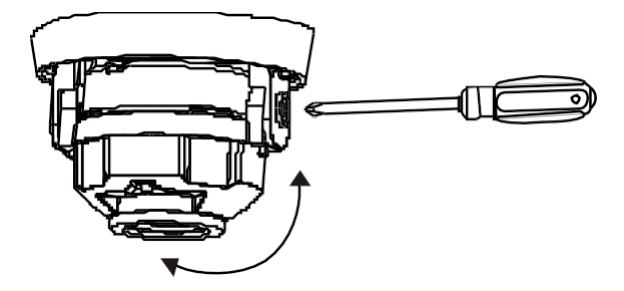

Upozornění: V opačném případě dojde k poškození vnitřní struktury.

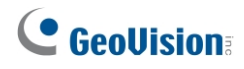

7. Připevněte kryt k základně kamery pomocí šroubů.

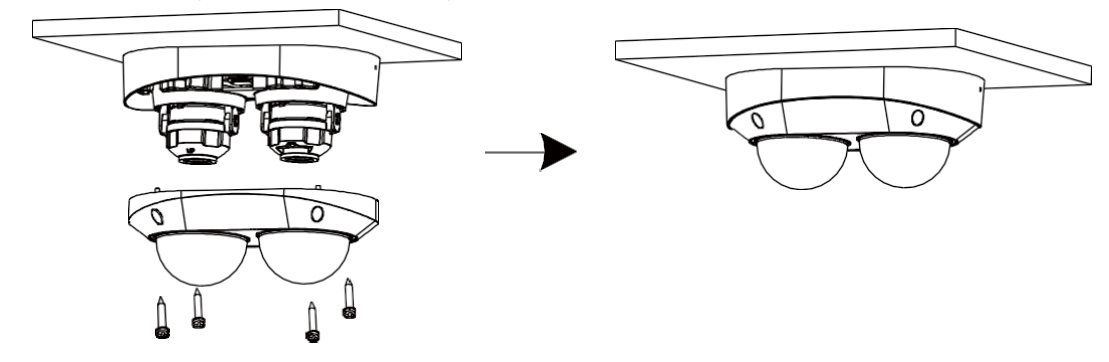

# 8.4 Volitelná instalace

Volitelně si můžete zakoupit příslušenství GV-Mount, které se hodí do vašeho montážního prostředí. Podrobnosti naleznete v <u>Příručce pro instalaci držáku IP kamery</u> <u>řady GV-A/T/EBDS</u>.

# 9.1 Systémové požadavky

Po instalaci je kamera přístupná přes síť. Ujistěte se, že váš počítač má dobré síťové připojení a splňuje následující požadavky:

| CF                | งบ                                                                                 | Intel Core i5-4670, 3,40 GHz                                                                                                    |  |  |
|-------------------|------------------------------------------------------------------------------------|----------------------------------------------------------------------------------------------------|--|--|
| Ра                | ıměť                                                                               | OPERAČNÍ PAMĚŤ DDR3 8 GB                                                                                                    |  |  |
| Gr                | afika na palubě                                                                    | Intel HD Graphics 4600 (vyžadovány verze ovladače z roku                                                                                                    |  |  |
|                   |                                                                                    | 2014 nebo novější)                                                                                                    |  |  |
| W                 | ebové prohlížeče                                                                   | <ul> <li>Internet Explorer 11.0 nebo vyšší</li> </ul>                                                                                                    |  |  |
|                   |                                                                                    | Google Chrome                                                                                                    |  |  |
|                   |                                                                                    | Microsoft Edge                                                                                                    |  |  |
|                   |                                                                                    | Mozilla Firefox                                                                                                    |  |  |
|                   |                                                                                    | Safari                                                                                                    |  |  |
| Po                | oznámka:                                                                           |                                                                                                    |  |  |
| 1.                | Některé funkce nejs<br>funkce Místní param<br>podporována prohlíž                  | ou v prohlížečích, které nejsou součástí IE, dostupné, např.<br>netry (viz <i>3.1.2 Místní parametry</i> v <i>uživatelské příručce</i> ) není<br>žečem Google Chrome.                                                                |  |  |
| 2.                | Prohlížeče, které ne<br>45.0 nebo novější, M<br>novější.                           | jsou součástí IE, podporují kompletní funkce: Google Chrome<br>/licrosoft Edge 52.0 nebo novější a Mozilla Firefox 79 nebo                                                                                                    |  |  |
| 3.                | Následující modely                                                                 | oodporují kompletní funkce v prohlížečích jiných než IE:                                                                                                    |  |  |
|                   | GV-BLFC5800, GV-                                                                   | EBD2705 / 4704 / 4813 / 8800 / 8813, GV-EBDP5800,                                                                                                    |  |  |
|                   | GV-EBFC5800, GV-<br>4810                                                           | FER5702 (V1.06 nebo novější), GV-TBL2706 / 4705 / 4807 /                                                                                                    |  |  |
|                   | / 8804 / 8810, GV-T                                                                | BLP5800, GV-TDR2705 / 4704 / 4803 / 8805, GV-TFD4800,                                                                                                    |  |  |
| GV-TMS8800, GV-T\ |                                                                                    | VD4810 (V1.05 nebo novější) / 4811 / 8810, GV-PTZ5810-IR                                                                                                    |  |  |
|                   | (V1.02 nebo novější                                                                | ).                                                                                                    |  |  |
| 4.                | Živý náhled není v S<br>GV-EBD4704 / 4813<br>GV-FER5702, GV-F<br>8810, GV-TBLP5800 | Cafari podporován u následujících modelů: GV-BLFC5800,<br>8 / 8800 /8813, GV-EBDP5800 / 8800, GV-EBFC5800,<br>9 TZ5810-IR, GV-TBL2705 / 2718 / 4705 / 4807 / 4810 / 8804 /<br>0 / 8800, GVTDR2704-2F / 4704-2F / 4704-4F / 4803-2F / |  |  |

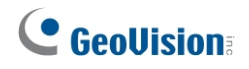

# 9.2 Vyhledání dynamické IP adresy

Ve výchozím nastavení, když je kamera připojena k síti LAN a se serverem DHCP, je jí automaticky přidělena dynamická IP adresa. Podle následujících kroků vyhledejte její IP adresu.

#### Poznámka:

- 1. Počítač, který používáte ke konfiguraci IP adresy, musí být ve stejné síti LAN jako fotoaparát.
- 2. Ve výchozím nastavení je uživatelské jméno správce admin a nelze jej změnit.
- 1. Stáhněte si a nainstalujte program **GV-IP Device Utility** z <u>webových stránek</u> společnosti.
- V okně nástroje GV-IP Utility klikněte na tlačítko a vyhledejte zařízení IP připojená ve stejné síti LAN. Kliknutím na sloupec Name (Název) nebo Mac Address (Adresa Mac) je seřaďte.
- 3. Vyhledejte kameru pomocí její adresy Mac a klikněte na její IP adresu.

| 🚇 IP Device Utility          |              |                      |                  | - 0                                  | × |
|------------------------------|--------------|----------------------|------------------|--------------------------------------|---|
| File Tool Version User Guide |              |                      |                  |                                      |   |
| Q 🗞 🕂                        | <b>X 🔅</b> . |                      | Window Snip      |                                      |   |
| General settings             |              |                      |                  |                                      |   |
| Name                         | Mac Address  | IP Address 🔻         | Firmware Version | NOTE                                 |   |
| 1. 🔊 GV-AVD4710              | 0013E2F7D40A | <u>192.168.0.101</u> | v1.04 2020-05-27 | Please change your default password! |   |
| 2. 🔊 GV-ABL2702              | 0013E2F7F780 | <u>192.168.0.102</u> | v1.04 2020-05-27 | Please change your default password! |   |
| 3. 🔊 GV-ABL4703              | 0013E21DC232 | <u>192.168.0.103</u> | v1.02 2020-05-27 | Please change your default password! |   |
| 4. 📾 Switch                  | 10F013F1683B | 192.168.0.249        | v1.00 2020-03-30 | GV-APOE1611                          |   |
| <                            | 1            |                      |                  |                                      | > |
|                              |              |                      |                  |                                      | 1 |

- 4. Uživatelé, kteří se do systému přihlásí poprvé, budou požádáni o nastavení hesla.
- 5. Zadejte nové heslo a klikněte na tlačítko OK.
- 6. Na přihlašovací stránce zadejte své uživatelské jméno a heslo a klikněte na tlačítko Přihlásit.

# 9.3 Konfigurace IP adresy

Pokud je fotoaparát připojen k síti LAN bez serveru DHCP, výchozí IP adresa bude **192.168.0.10**. Podle následujících kroků upravte IP adresu, abyste se vyhnuli konfliktu IP adres s jinými zařízeními GV-IP ve stejné síti LAN.

- 1. Otevřete webový prohlížeč a zadejte výchozí IP adresu 192.168.0.10.
- 2. Zadejte své uživatelské jméno a heslo. Klikněte na tlačítko Přihlásit.
- 3. Klikněte na položku Nastavení, v levé nabídce vyberte možnost Společné a vyberte možnost Síť.

| GeoUision: Itive View | 📰 Playback        | 🖃 Photo 🚺 🔅 Setup  |
|-----------------------|-------------------|--------------------|
| Common                | Network           |                    |
| Basic Info            | Obtain IP Address | Static 🗸           |
| Local Parameters      | IP Address        | 192.168.5.220      |
| Network               | Subnet Mask       | 255.255.248.0      |
| Time                  | Default Gateway   | 192.168.0.1        |
| Server                | IPv6              |                    |
| OSD                   | IPv6 Mode         | Manual 🗸           |
| User                  | IPv6 Address      |                    |
| Network               | Prefix Length     | 64                 |
| Video & Audio         | Default Gateway   |                    |
| Image                 | MTU               | 1500               |
| Intelligent           | Port Type         | FE Port 🗸          |
| Events                | Operating Mode    | Auto-negotiation V |
| 2.000                 | Save              |                    |

- 4. V rozevíracím seznamu Získat IP adresu vyberte možnost Statická.
- 5. Zadejte adresu IP, masku podsítě a adresu výchozí brány. Ujistěte se, že IP adresa fotoaparátu je v síti jedinečná.
- 6. Klikněte na tlačítko **Uložit**.

Po přihlášení do webového rozhraní se zobrazí živé zobrazení, jak je uvedeno níže.

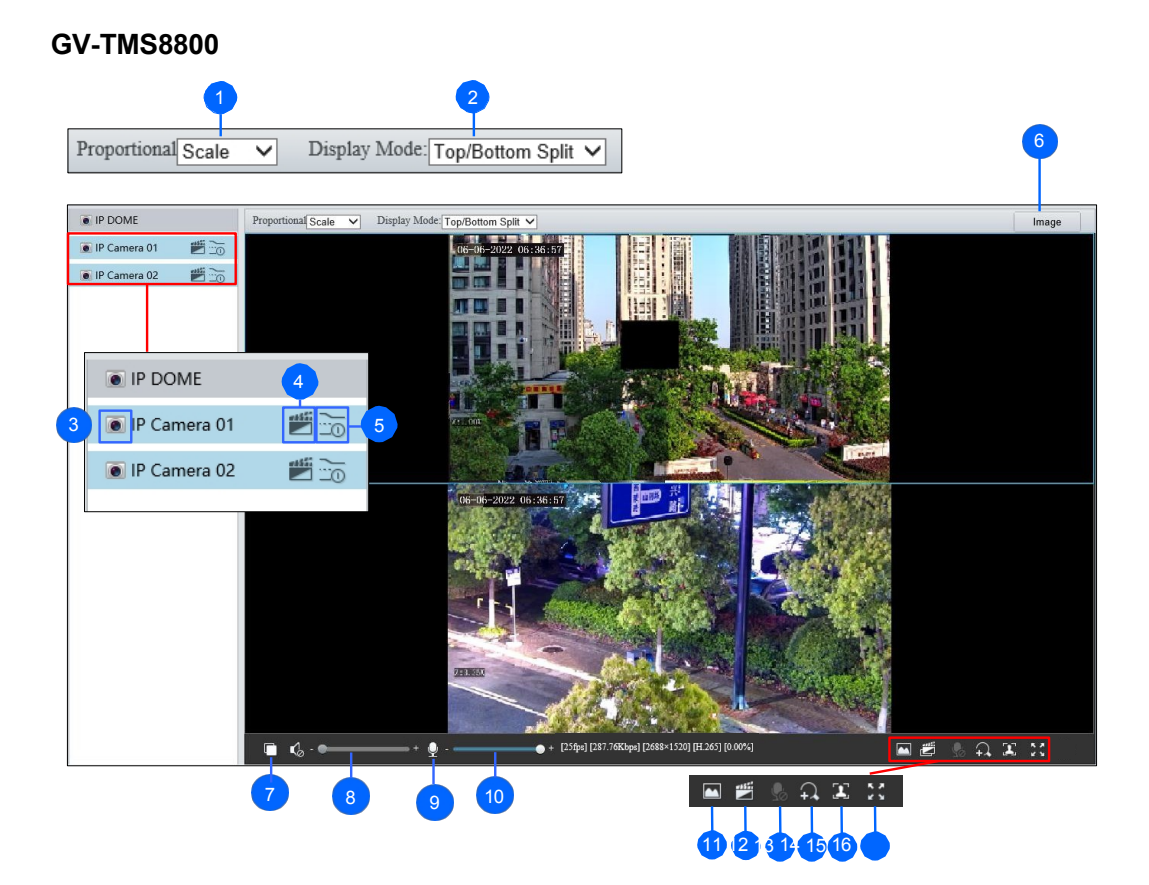

| Ne. | Název           | Funkce                                                                                                    |
|-----|-----------------|----------------------------------------------------------------------------------------------------|
|     |                 | Nastavení poměru zobrazení obrazu.                                                                         |
| 4   | Dronoraionélní  | Měřítko: zobrazení obrázků v poměru 16:9.                                                                  |
| 1.  | Proporcionalni  | Roztáhnout: zobrazení obrázků podle velikosti okna.                                                        |
|     |                 | Originál: zobrazí obrázky v původní velikosti.                                                             |
|     |                 | Nastavení režimu zobrazení v okně.                                                                         |
|     |                 | Jeden kanál: zobrazení živého videa jednoho kanálu.                                                        |
| 2.  | Režim zobrazení | <ul> <li>Rozdělení vlevo/vpravo: zobrazení živého videa v režimu<br/>rozdělení vlevo/vpravo.</li> </ul>    |
|     |                 | Rozdělení na horní a dolní část: zobrazení živého videa                                                    |
|     |                 | v režimu rozdělení na horní a dolní část.                                                                  |
|     |                 | <ul> <li>Obraz v obraze: otevření plovoucího okna živého náhledu na<br/>horní straně obrazovky.</li> </ul> |
|     |                 | aktuálního okna.                                                                                           |

| 3.   | Zastavení /<br>spuštění živého<br>náhledu | Zastavení/spuštění živého zobrazení vybraného kanálu.                                            |
|------|-------------------------------------------|--------------------------------------------------------------------------------------------------|
| 4.   | Místní nahrávání                          | Zastavení/spuštění místního nahrávání.                                                           |
| 5.   | Přímý přenos                              | Vyberte živý videostream: hlavní stream, vedlejší stream nebo třetí stream (pokud je povolen).   |
| 6.   | Obrázek                                   | Otevřete stránku nastavení obrázku Viz 3.5.1 Obrázek.                                            |
| 7.   | Přehrát/zastavit                          | Přehrávání nebo zastavení živého videa. Jedná se o stejnou funkci jako u č. 3.                   |
| 8.   | Objem videa                               | Upravte hlasitost zvukového výstupu v počítači.                                                  |
| 9.   | Mikrofon                                  | Povolte Povolte nebo zakažte mikrofon .                                                          |
| 10.  | Hlasitost mikrofonu                       | Nastavte hlasitost mikrofonu na počítači během zvukové komunikace mezi počítačem a fotoaparátem. |
| 11.  | Snímek                                    | Pořídit snímek aktuálního obrazu zobrazeného na počítači.                                        |
| 12.  | Místní nahrávání                          | Zastavení/spuštění místního nahrávání. Jedná se o stejnou funkci jako u č. 4.                    |
| 13.  | Obousměrný zvuk                           | Spusťte 🖳 nebo zastavte 🖳 obousměrný zvuk.                                                       |
| 14.  | Digitální zoom                            | Povolte nebo zakažte G digitální zoom Viz 2.2.1 Digitální zoom.                                  |
|      |                                           | Spustit nebo 🚺 stopface snapshot.                                                                |
|      |                                           | Aktivací této funkce fotoaparát pořídí snímky obličeje a zobrazí je v                            |
| 15.  | Snímek obličeje                           | pravé části okna živého náhledu. Před aktivací této funkce je nutné                              |
|      |                                           | povolit funkci <b>detekce obličeje</b> - viz.                                                    |
|      |                                           | 3.6.1.7 Detekce obličeje.                                                                        |
| 16.  | Přes celou<br>obrazovku                   | Zobrazení v režimu celé obrazovky.                                                               |
| Pozi | námka:                                    |                                                                                                  |
| 1.   | Chcete-li konfigurova                     | t jednotlivé kanály samostatně, klikněte na příslušný živý náhled a                              |
|      | teprve poté pokraču                       | jte v konfiguraci.                                                                               |

- 2. Cesty pro ukládání snímků a místních záznamů se nastavují v Místních nastaveních. Viz 3.1.2
  - Místní parametry.

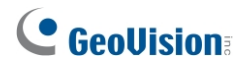

#### Ostatní modely

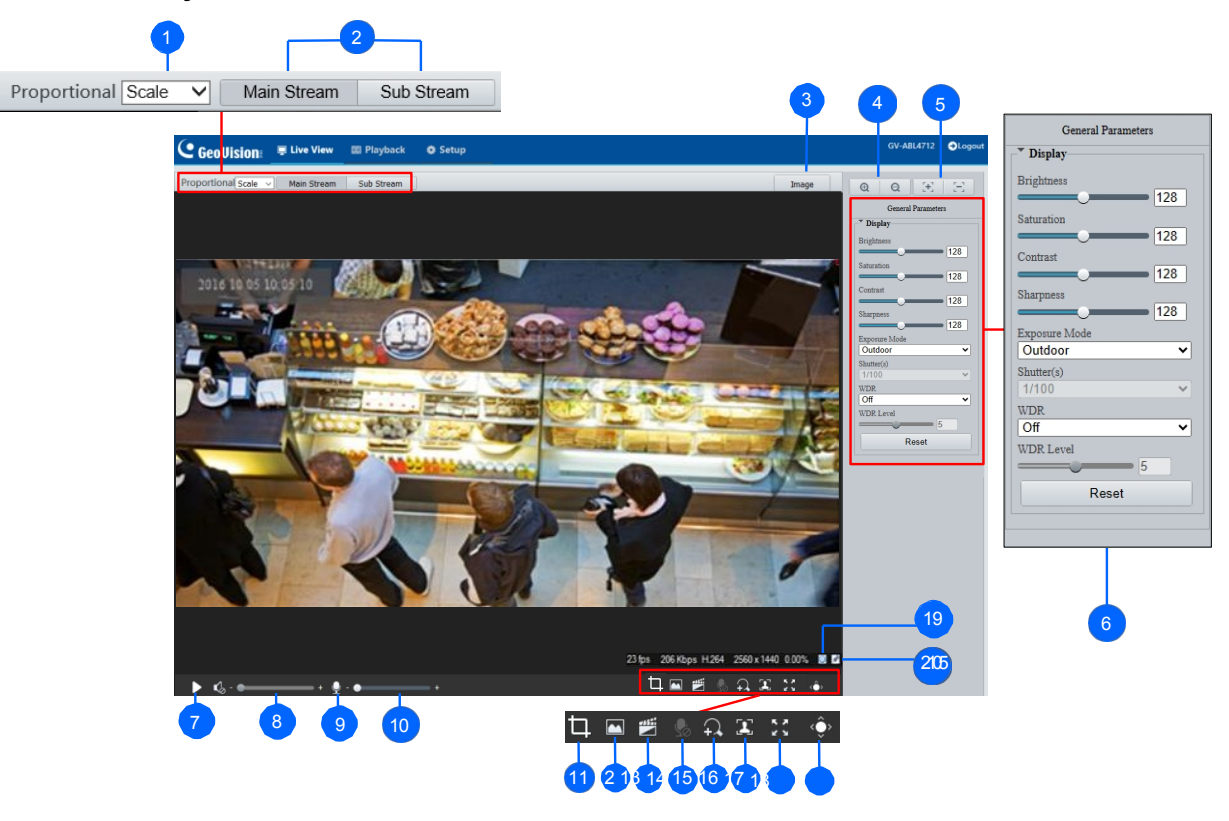

| Ne. | Název            | Funkce                                                                                                    |
|-----|------------------|----------------------------------------------------------------------------------------------------|
| 1   | Proporcionální   | <ul> <li>Nastavení poměru zobrazení obrazu.</li> <li>Měřítko: zobrazení obrázků v poměru 16:9.</li> <li>Roztáhnout: zobrazení obrázků podle velikosti okna.</li> <li>Originál: zobrazí obrázky v původní velikosti.</li> </ul> |
| 2   | Přímý přenos     | Vyberte živý videostream: hlavní stream, vedlejší stream nebo třetí stream (pokud je povolen).                                                                                                    |
| 3   | Obrázek          | Otevřete stránku nastavení obrázku Viz část 3.5.1 Obraz v<br>uživatelské příručce.                                                                                                    |
| 4   | Přiblížení +/-   | Pouze u <b>modelů s motorizovaným varifokálním objektivem</b><br>zvyšte                                                                                                    |
| 5   | Zaostření +/-    | Pouze u <b>modelů s motorizovaným objektivem s</b><br><b>proměnlivým ohniskem</b> , zvyšte nebo snižte 🗔 zaostření<br>fotoaparátu.                                                                                             |
| 6   | Obecné parametry | Pouze pro <b>GV-EBD2704, EBD2705, TBL2705, TBL2706,</b><br><b>TDR2704, TDR2705</b> . Konfigurace parametrů pro vylepšení obrazu<br>a expozici. Podrobnosti viz kapitola <i>3.5.1 Obraz</i> v uživatelské<br>příručce.          |

|    | 1                       |                                                                                                    |
|----|-------------------------|----------------------------------------------------------------------------------------------------|
| 7  | Přehrát/zastavit        | Přehrávání nebo zastavení živého videa.                                                                                                    |
| 8  | Objem videa             | Pouze u <b>modelů s podporou zvuku</b> nastavte hlasitost zvukového výstupu na počítači.                                                                                                    |
| 9  | Mikrofon                | Pouze u <b>modelů podporujících zvuk</b> povolte Povenskažte mikrofon .                                                                                                    |
| 10 | Hlasitost mikrofonu     | Pouze <b>u modelů podporujících zvuk</b> nastavte hlasitost mikrofonu<br>na počítači během zvukové komunikace mezi počítačem a<br>fotoaparátem.                                                                                                    |
| 11 | Výpočet pixelů          | Pouze pro <b>GV-EBD2704, EBD2705, TBL2705, TBL2706,</b><br><b>TDR2704, TDR2705</b> . Povolením a tažením myši na požadovaný<br>objekt v živém náhledu vypočítejte jeho velikost v pixelech.                                                                                                    |
| 12 | Snímek                  | Pořídit snímek aktuálního obrazu zobrazeného na počítači.                                                                                                    |
| 13 | Místní nahrávání        | Spusťte 🕮 nebo zastavte místní nahrávání 🛒 .                                                                                                    |
| 14 | Obousměrný zvuk         | Pouze u <b>modelů s podporou obousměrného zvuku</b> spusťte<br>nebo zastavte obousměrný zvuk.                                                                                                    |
| 15 | Digitální zoom          | Povolte nebo zakažte digitální zoom Viz 2.2.1.1 Digitální zoom v uživatelské příručce.                                                                                                    |
| 16 | Snímek obličeje         | Pouze u <b>modelů podporujících snímky obličeje</b> spusťte<br>nebo zastavte snímky obličeje.<br>Aktivací této funkce fotoaparát pořídí snímky obličeje a zobrazí je v<br>pravé části okna živého náhledu. Před aktivací této funkce je nutné<br>povolit funkci <b>detekce obličeje</b> - viz.<br><i>3.6.1.7 Detekce obličeje</i> . |
| 17 | Přes celou<br>obrazovku | Zobrazení v režimu celé obrazovky.                                                                                                    |
| 18 | Ovládací panel          | Skrytí nebo zobrazení optického zoomu a zaostřování fotoaparátu nebo funkcí obecných parametrů.                                                                                                    |
| 19 | 0                       | Obnovení ztrátovosti paketů na nulu.                                                                                                    |
| 20 |                         | Kliknutím na toto tlačítko vždy zobrazíte informace o ztrátovosti<br>paketů a přenosové rychlosti v dolní části. Dalším kliknutím obnovíte<br>zobrazení informací pouze na 3 sekundy při přesunutí kurzoru myši<br>na položku<br>živé zobrazení.                                                                                    |

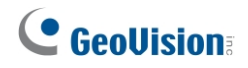

#### Poznámka:

- 1. Cesty pro ukládání snímků a místních záznamů se nastavují v Místních nastaveních. Viz kapitola *3.1.2 Místní parametry* v *Uživatelské příručce*.
- 2. Tlačítka č. 19 a 20 se objeví na plovoucím panelu nástrojů, když pohnete myší. kurzor na živé zobrazení.

# 11. Aktualizace firmwaru systému

Společnost GeoVision pravidelně vydává aktualizovaný firmware na svých <u>webových</u> <u>stránkách</u>. Chcete-li do kamery nahrát nový firmware, postupujte podle níže uvedených pokynů.

- 1. V horní části webového rozhraní klikněte na položku Nastavení.
- 2. V levé nabídce vyberte možnost **Systém** a vyberte možnost **Údržba**. Zobrazí se tato stránka.

|               | 📮 Live View | 📰 Playback 🛛 💽 Pho                                                       | to 🌞 Setup                                                   |                                              |                               |        |                              |
|---------------|-------------|--------------------------------------------------------------------------|--------------------------------------------------------------|----------------------------------------------|-------------------------------|--------|------------------------------|
| Common        |             | Maintenance                                                              |                                                              |                                              |                               |        |                              |
| Network       |             | Software Upgrade                                                         |                                                              |                                              |                               |        |                              |
| Video & Audio |             | Local Upgrade                                                            |                                                              |                                              |                               | Browse | Upgrade Upgrade Boot Program |
| Image         |             | Note: The upgrade will take a w                                          | ile. Please do not discon                                    | nect power.                                  |                               |        |                              |
| Intelligent   |             | Config Management                                                        |                                                              |                                              |                               |        |                              |
| Events        |             | Default                                                                  | ] Restore all settings to de                                 | faults without keeping currer                | at network and user settings. |        |                              |
| Storage       |             | Importing                                                                |                                                              |                                              |                               | Browse | Import                       |
| Security      |             | Exporting                                                                |                                                              |                                              |                               | Browse | Export                       |
| System        |             | Diagnosis Info                                                           |                                                              |                                              |                               |        |                              |
|               |             | Export Diagnosis Info                                                    |                                                              |                                              |                               | Browse | Export                       |
| Time          |             | ☑ Collect Image Debugging Info                                           |                                                              |                                              |                               |        |                              |
| Server        |             | Frequency Configuration                                                  |                                                              |                                              |                               |        |                              |
| Maintenance   |             | DDR Frequency(MHz)                                                       | 640                                                          | ~                                            |                               |        |                              |
|               |             | Device Restart                                                           |                                                              |                                              |                               |        |                              |
|               |             | Restart                                                                  | estart device                                                |                                              |                               |        |                              |
|               |             | Note: 1. Software upgrade, device re<br>2. Restarting the device will in | start, restoration to default<br>terrupt the connection to t | is or configuration import wil<br>he device. | l restart the device.         |        |                              |

- 3. Kliknutím na tlačítko **Procházet** v části **Aktualizace softwaru** vyhledejte soubor firmwaru (.zip) uložený v místním počítači.
- 4. Kliknutím na tlačítko Upgrade provedete aktualizaci.

# 12. Obnovení výchozího továrního nastavení

Pokud fotoaparát z jakéhokoli důvodu nereaguje správně, můžete obnovit výchozí tovární nastavení pomocí webového rozhraní nebo tlačítka Výchozí.

Použití webového rozhraní:

- 1. Ve webovém rozhraní klikněte na tlačítko Nastavení.
- 2. V levé nabídce vyberte možnost **Systém** a vyberte možnost **Údržba**.
- 3. V části Správa konfigurace klikněte na možnost Výchozí.

| Maintenance                     |                                                                                     |    |
|---------------------------------|-------------------------------------------------------------------------------------|----|
| Software Ungrade                |                                                                                     |    |
| Solitare opprade                |                                                                                     |    |
| Local Upgrade                   | Browse Upgrade Upgrade Boot Progra                                                  | am |
| Note: The upgrade will take a v | vhile. Please do not disconnect power.                                              |    |
| Config Management               |                                                                                     |    |
| Default                         | Restore all settings to defaults without keeping current network and user settings. |    |
| Importing                       | Browse Import                                                                       |    |
| Exporting                       | Browse Export                                                                       |    |

#### Poznámka:

- Výchozí tlačítko mají pouze následující modely: GV-ABL2703 series / 4703, GV-AVD2700 / 4710 / 8710, GV-EBD4711 / 4712 / 8711 / 8813, GV-EBDP5800 / 8800, GV-FER5702, GV-PTZ5810-IR, GV-TBL2703 series / 2718 / 4703 / 4807 / 8804, GV-TBLP5800 / 8800, GV-TFD4700 / 4800, GV-TMS8800, a GV-TVD2712 / 4700 / 4710 / 4711 / 4811 / 8710 / 8810. Informace o tom, kde se tlačítko na fotoaparátu nachází, naleznete v části *Přehled* v příslušných kapitolách.
- 2. Pokud výchozí tlačítko nefunguje ani po 15 sekundách stisknutí, restartujte fotoaparát a do 10 minut od restartu to zkuste znovu.

# 13. Připojení k UA-SNVR / HD DVR / GV-RNVR

Chcete-li získat přístup k živému náhledu ze dvou senzorů GV-TMS8800 na UA-SNVR / HD DVR, GV-RNVR, postupujte podle níže uvedených pokynů.

- Ve webovém rozhraní UA-SNVR / HD DVR nebo GV-RNVR přejděte do nabídky Vzdálené nastavení > Kanál > Kanál.
- 2. V dolní části stránky klikněte na tlačítko **Rychlé přidání**. Zobrazí se všechna zařízení ve stejné síti LAN.
- 3. V seznamu vyhledejte položku GV-TMS8800, upravte číslo kanálu na 2 a klikněte

|    | na znaménko plus . 💮                                                                                                    |
|----|----------------------------------------------------------------------------------------------------|
| 4. | 75     Image: Straight of the straight of the straig |
|    | 1971 WEAT 117                                                                                                    |
|    | ✓ All<br>1 2                                                                                                    |

οк

5. V seznamu vyberte zařízení GV-TMS8800, ve spodní části stránky vyplňte uživatelské jméno a heslo a klikněte na tlačítko **Přidat**.

| 75            |   |         | ••••   | ••    |    | 80 | - 2 | GV-TMS8800   | None |  |
|---------------|---|---------|--------|-------|----|----|-----|--------------|------|--|
| 76            |   |         | • •    | 1.116 | Q  | 80 |     | 100 B 10     | None |  |
| 77            |   |         | ••••   | • ••• | Ø. | 80 |     | Service rest | None |  |
| Username<br>o |   | admin   | admin  |       |    |    |     |              |      |  |
| Password      |   | •••••   | •••••• |       |    |    |     |              |      |  |
| Add           | F | Refresh | Cancel | ]     |    |    |     |              |      |  |